# Konfigurieren des Secure Firewall Migration-Tools für die ASA-Migration

### Inhalt

Einleitung Voraussetzungen Anforderungen Verwendete Komponenten Hintergrundinformationen Konfigurieren Netzwerkdiagramm Konfigurationsschritte Fehlerbehebung

# Einleitung

In diesem Dokument wird das Verfahren zur Migration der Cisco Adaptive Security Appliance (ASA) auf Cisco FirePOWER beschrieben.

Beitrag von Ricardo Vera, Cisco TAC Engineer.

### Voraussetzungen

### Anforderungen

Cisco empfiehlt, dass Sie über Kenntnisse der Cisco Firewalls Threat Defense (FTD) und Adaptive Security Appliance (ASA) verfügen.

### Verwendete Komponenten

Die Informationen in diesem Dokument basierend auf folgenden Software- und Hardware-Versionen:

- Windows PC mit FirePOWER Migration Tool (FMT) v3.0.1
- Adaptive Security Appliance (ASA) v9.16.1
- Secure Firewall Management Center (FMCv) v7.0.1
- Secure Firewall Threat Defense Virtual (FTDv) v7.0.1

Die Informationen in diesem Dokument beziehen sich auf Geräte in einer speziell eingerichteten Testumgebung. Alle Geräte, die in diesem Dokument benutzt wurden, begannen mit einer gelöschten (Nichterfüllungs) Konfiguration. Wenn Ihr Netzwerk in Betrieb ist, stellen Sie sicher, dass Sie die möglichen Auswirkungen aller Befehle verstehen.

Hintergrundinformationen

Spezifische Anforderungen für dieses Dokument:

- Cisco Adaptive Security Appliance (ASA) Version 8.4 oder höher
- Secure Firewall Management Center (FMCv) Version 6.2.3 oder höher

Das Firewall Migration-Tool unterstützt diese Liste von Geräten:

- Cisco ASA (8,4+)
- Cisco ASA (9.2.2+) mit FPS
- Prüfpunkt (r75-r77)
- Prüfpunkt (r80)
- Fortinet (5,0+)
- Palo Alto Networks (6.1+)

Bevor Sie mit der Migration fortfahren, beachten Sie bitte die <u>Richtlinien und Einschränkungen für</u> das Firewall Migration Tool.

# Konfigurieren

Netzwerkdiagramm

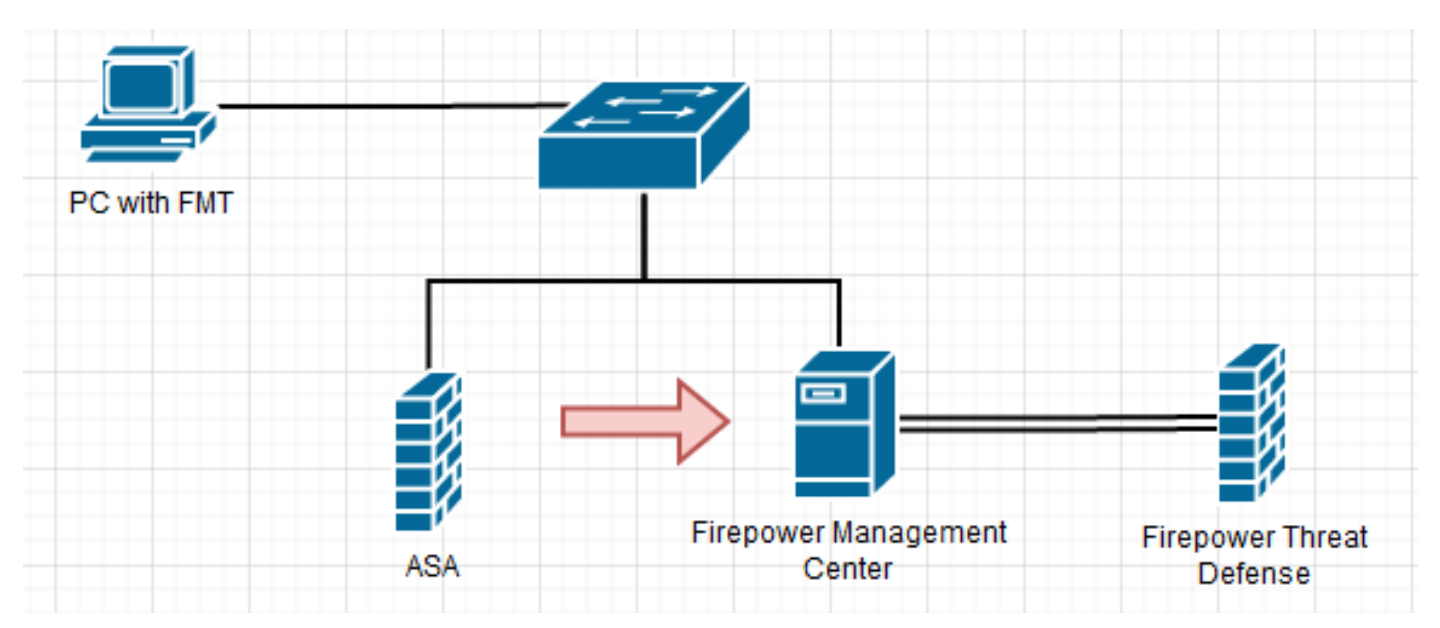

Konfigurationsschritte

1. Laden Sie das neueste FirePOWER Migration Tool von Cisco Software Central herunter:

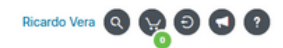

#### Software Download

| Q Search                                     |        | Secure Firewall Threat Defense Vi                                                                                                    | rtual                                                                        |                                     |     |
|----------------------------------------------|--------|----------------------------------------------------------------------------------------------------|------------------------------------------------------------------------------|-------------------------------------|-----|
| Expand All Collapse All Latest Release 3.0.1 | )      | Release 3.0.1                                                                                                    | Related Links a<br>Open Source<br>Release Notes for 3<br>Install and Upgrade | and Documentation<br>.0.1<br>Guides |     |
| 2.5.3                                        |        |                                                                                                    |                                                                              |                                     |     |
| All Release                                  | ~      | File Information                                                                                                    | Release Date                                                                 | Size                                |     |
| 3<br>2                                       | ><br>> | The extractor will be used to extract checkpoint device-specific<br>configurations which will be used as an input to Firepower<br>Migration Tool.<br>FMT-CP-Config-Extractor_v3.0.1-7373.exe<br>Advisories | 10-Aug-2022                                                                  | 9.83 MB                             | ±₩∎ |
|                                              |        | Firepower Migration Tool 3.0.1 for Mac<br>Firepower_Migration_Tool_v3.0.1-7373.command<br>Advisories                                                                                                    | 10-Aug-2022                                                                  | 34.75 MB                            | ±∵  |
|                                              |        | Firepower Migration Tool 3.0.1 for Windows<br>Firepower_Migration_Tool_v3.0.1-7373.exe<br>Advisories 📬                                                                                                    | 10-Aug-2022                                                                  | 35.42 MB                            | ±∵; |

#### 2. Klicken Sie auf die Datei, die Sie zuvor auf Ihren Computer heruntergeladen haben.

| 🕂   🗹 📘 🗕             |             | Manage                 | Downloads             |                    |             |           |   | - |   | $\times$   |
|-----------------------|-------------|------------------------|-----------------------|--------------------|-------------|-----------|---|---|---|------------|
| File Home S           | hare View   | Application Tools      |                       |                    |             |           |   |   |   | ~ 🕐        |
| ← → ~ ↑ ↓ >           | This PC > 1 | Downloads              |                       |                    |             |           | ~ | õ | , | ch D       |
|                       |             | Name                   |                       | Date modified      | Туре        | Size      |   |   |   |            |
| 📌 Quick access        |             | <li>Last week (1)</li> |                       |                    |             |           |   |   |   |            |
| 📃 Desktop             | *           | Last week (1)          |                       |                    |             |           |   |   |   |            |
| 👆 Downloads           | *           | Firepower_Migration    | _lool_v3.0.1-/3/3.exe | 8/11/2022 10:06 PM | Application | 36,270 KB |   |   |   |            |
| 🔮 Documents           | *           |                        |                       |                    |             |           |   |   |   |            |
| Pictures              | *           |                        |                       |                    |             |           |   |   |   |            |
| etc                   |             |                        |                       |                    |             |           |   |   |   |            |
| 👌 Music               |             |                        |                       |                    |             |           |   |   |   |            |
| 📑 Videos              |             |                        |                       |                    |             |           |   |   |   |            |
| OneDrive              |             |                        |                       |                    |             |           |   |   |   |            |
| 💻 This PC             |             |                        |                       |                    |             |           |   |   |   |            |
| 🧊 3D Objects          |             |                        |                       |                    |             |           |   |   |   |            |
| E Desktop             |             |                        |                       |                    |             |           |   |   |   |            |
| Documents             |             |                        |                       |                    |             |           |   |   |   |            |
| 👆 Downloads           |             |                        |                       |                    |             |           |   |   |   |            |
| b Music               |             |                        |                       |                    |             |           |   |   |   |            |
| Pictures              |             |                        |                       |                    |             |           |   |   |   |            |
| F Videos              |             |                        |                       |                    |             |           |   |   |   |            |
| 🏪 Local Disk (C:)     |             |                        |                       |                    |             |           |   |   |   |            |
| 💣 Network             |             |                        |                       |                    |             |           |   |   |   |            |
| 1 item 1 item selecte | ed 35.4 MB  |                        |                       |                    |             |           |   |   | [ | <b> ::</b> |

Anmerkung: Das Programm wird automatisch geöffnet, und eine Konsole generiert automatisch Inhalte für das Verzeichnis, in dem Sie die Datei ausgeführt haben.

| -40-16 31244:49,752 [100]                                                                                                    |                                                                                                    | search address of address                                                                                                    | deal addalladow to characteria                        |                                                                                                    |                                                                                     |                                       | -    |             | ×                                                                                                    |
|----------------------------------------------------------------------------------------------------|----------------------------------------------------------------------------------------------------|----------------------------------------------------------------------------------------------------|-------------------------------------------------------|----------------------------------------------------------------------------------------------------|-------------------------------------------------------------------------------------|---------------------------------------|------|-------------|----------------------------------------------------------------------------------------------------|
| <pre>Part 2 1 2 2 2 2 2 2 2 2 2 2 2 2 2 2 2 2 2</pre>                                                                                                    | -08-18 21:24:                                                                                                    | 49,752 [1800                                                                                                    | initl > "Init                                         | tializing                                                                                                    |                                                                                     |                                       |      |             |                                                                                                    |
| <pre>Prove 10 12:00:00 20 20 20 20 20 20 20 20 20 20 20 20 2</pre>                                                                                                    | -00-10 21:24:                                                                                                    | 49,767 [ 1000                                                                                                    | tool were feel as                                     |                                                                                                    |                                                                                     |                                       |      |             |                                                                                                    |
|                                                                                                    | -08-18 21:24:                                                                                                    | 50,252 1110                                                                                                    | init 1 a thit                                         |                                                                                                    |                                                                                     |                                       |      |             | _                                                                                                    |
| -40-18 3124455,200 [100 ] [dim1] > Centing sil centist for auth streer"<br>-40-18 3124455,200 [100 ] [dim1] > The discovery wil (contigned, bil excellations)<br>-40-18 3124455,200 [100 ] [dim1] > The discovery wil (contigned, bil excel<br>-40-18 3124455,200 [100 ] [dim1] > The discovery wil (contigned, bil excel<br>-40-18 3124455,200 [100 ] [dim1] > The discovery wil (contigned, bil excel<br>-40-18 3124455,200 [100 ] [dim1] > The discovery wil (contigned, bil excel<br>-40-18 3124455,200 [100 ] [dim1] > The discovery wil (contigned, bil excel<br>-40-18 3124455,200 [100 ] [dim1] > The discovery wil (contigned, bil excel<br>-40-18 3124455,200 [100 ] [dim1] > The discovery wil (contigned, bil excel<br>-40-18 3124455,200 [100 ] [dim1] > The discovery wil (contigned, bil excel<br>-40-18 3124455,200 [100 ] [dim1] > The discovery wil (contigned, bil excel<br>-40-18 3124455,200 [100 ] [dim1] > The discovery wil (contigned, bil excel<br>-40-18 3124455,200 [100 ] [dim1] > The discovery wil (contigned, bil excel<br>-40-18 3124455,200 [100 ] [dim1] > The discovery wil (contigned, bil excel<br>-40-18 3124455,200 [100 ] [dim1] > The discovery will (contigned, bil excel<br>-40-18 3124455,200 [100 ] [dim1] > The discovery will (contigned, bil excel<br>-40-18 3124455,200 [100 ] [dim1] > The discovery will (contigned, bil excel<br>-40-18 3124455,200 [100 ] [dim1] > The discovery will (contigned, bil excel<br>-40-18 1124457,400 ] [dim1] > The discovery will (contigned, bil excel<br>-40-18 1124457,400 ] [dim1] > The discovery will (contigned, bil excel<br>-40-18 1124457,400 ] [dim1] > The discovery will (contigned, bil excel<br>-40-18 1124457,400 ] [dim1] > The discovery will (contigned, bil excel<br>-40-18 1124457,400 ] [dim1] > The discovery will (contigned, bil excel<br>-40-18 1124457,400 ] [dim1] > The discovery will (contigned, bil excel<br>-40-18 1124457,400 ] [dim1] > The discovery will (contigned, bil excel<br>-40-18 1124457,400 ] [dim1] > The discovery will (contigned, bil excel<br>-40-18 1124457,400 ] [dim1] > The discovery will (contigned, bil excel<br>-40-18 1124457,400 ]                                                                                                    | -08-18 21:24:                                                                                                    | 55,252 [1860                                                                                                    | config] > "Loadin                                     |                                                                                                    |                                                                                     |                                       |      |             |                                                                                                    |
| -40-16 21:24:55,292 [100   climit] > "Distribute gald centificates"<br>-40-16 21:24:55,294 [100   climit] > "Distribute (contains galds male"<br>-40-16 21:24:55,294 [100   contains (climits galds male"<br>-40-16 21:24:55,294 [100   contains (climits galds male"<br>-40-16 21:24:55,294 [100   contains (climits galds male"<br>-40-16 21:24:55,294 [100   contains (climits galds male"<br>-40-16 21:24:55,294 [100   contains (climits galds male"<br>-40-16 21:24:55,294 [100   contains (climits galds male"<br>-40-16 21:24:25,294 [100   contains (climits galds male"<br>-40-16 21:24:25,294 [100   contains (climits galds male"<br>-40-16 21:24:25,294 [100   contains (climits galds male")<br>-40-17 [10:Amg/2022 21:24:56] "Gild / Contains galds male"<br>-40-17 [10:Amg/2022 21:24:56] "Gild / Contains galds male"<br>-40-18 21:24:25,775127.04 [100   contains (climits galds male")<br>-40-18 21:24:27,75127.04 [100   contains (climits galds male")<br>-40-18 21:24:27,75127.04 [100   contains (climits galds male")<br>-40-18 21:24:27,75127.04 [100   contains (climits galds male")<br>-40-18 21:24:27,75127.04 [100   contains (climits galds male")<br>-40-18 21:24:27,75127.04 [100   contains (climits galds male")<br>-40-18 21:24:27,75127.04 [100   contains (climits galds male")<br>-40-18 21:24:27,75127.04 [100   contains (climits galds male")<br>-40-18 21:24:27,75127.04 [100   contains (climits galds male")<br>-40-18 21:24:27,551 * Contains male"<br>-40-18 21:24:27,551 * Contains (climits galds male")<br>-40-18 21:24:27,551 * Contains (climits galds male")<br>-40-18 21:24:27,551 * Contains (climits galds male")<br>-40-18 = 100   contains (climits galds male")<br>-40-18 = 100   contains (climits galds male")<br>-40-18 = 100   contains (climits galds male")<br>-40-18 = 100   contains (climits galds male")<br>-40-18 = 100   contains (climits galds male")<br>-40-18 = 100   contains (climits galds male")<br>-40-18 = 100   contains (climits galds male")<br>-40-18 = 100   contains (climits galds male")<br>-40-18 = 100   contains (climits galds male")<br>-40-18 = 100   contains (climits galds male")<br>-40-18 = 100                                                                                                    | -08-18 21:24:                                                                                                    | 51,268 [INFO                                                                                                    | client] > "Gettin                                     |                                                                                                    |                                                                                     |                                       |      |             |                                                                                                    |
| -40-16 21:24:53,234 [100] [Initial] > "Double constant grick mill mode"<br>-40-16 21:24:53,234 [INO] [Initial] > "Double constant grick mill mode"<br>-40-16 21:24:53,234 [INO] [Initial] > "Double constant grick mill mode"<br>-40-16 21:24:53,234 [INO] [INO] [INO] > "Double constant grick mill mode"<br>-40-16 21:24:53,234 [INO] [INO] [INO] > "Double constant grick mill mode"<br>-40-16 21:24:53,234 [INO] [INO] [INO] > "Double constant grick mill mode"<br>-40-16 21:24:53,234 [INO] [INO] [INO] > "Double constant grick mill mode"<br>-40-16 21:24:25,234 [INO] [INO] [INO] > "Double constant grick mill mode"<br>-40-16 21:24:25,234 [INO] [INO] [INO] > "Double constant grick mill mode"<br>-40-16 [INCAmpCR02 21:24:50] "Oil / HITP/11," 280 -<br>-0,1 - [INCAmpCR02 21:24:50] "Oil / Anol for an angle constant grick model = 5 INTTP/11," 280 -<br>-0,1 - [INCAmpCR02 21:24:50] "Oil / Anol for an angle constant grick mill mode"<br>-10 - [INCAmpCR02 21:24:50] "Oil / Anol for angle constant grick mill mode"<br>-10 - [INCAmpCR02 21:24:50] "Oil / Anol for angle constant grick mil                                                                                                    | -08-18 21:24:                                                                                                    | 51,299 [LNFO                                                                                                    |                                                       |                                                                                                    |                                                                                     |                                       |      |             |                                                                                                    |
| -40-18 312:453.314 [CNU0   Setting ) > "Gishid d console optik off: mode"<br>-40-18 312:453.314 [CNU0   Compose] > "Display of the records contif"<br>-40-18 312:455.314 [CNU0   Compose] > "Display of the records contif"<br>-40-18 312:455.314 [CNU0   Compose] > "Display of the records contif"<br>-40-18 312:455.314 [CNU0   Compose] > "Display of the records contif"<br>-40-18 312:455.314 [CNU0   Compose] > "Display of the records contif"<br>-40-18 312:455.314 [CNU0   Compose] > "Display of the records contif"<br>-40-18 21:24:557.200 [CNU0   Compose] > "Display of the records contif"<br>-40-18 21:24:577.200 [CNU0   Compose] > "Display of the records contif"<br>-40-18 21:24:577.200 [CNU0   Compose] > "Display of the records contif"<br>-40-18 21:24:577.200 [CNU0   COMPOSE] > "Display of the records contif"<br>-40-18 21:24:577.200 [CNU0   CNU0   Compose] > "Display of the records contif"<br>-40-18 21:24:577.200 [CNU0   CNU0   Compose] > "Display of the records contif"<br>-40-18 21:24:577.200 [CNU0   CNU0   COMPOSE] > "Display of the records contif"<br>-40-18 21:24:577.200 [CNU0   CNU0   CNU0   COMPOSE] > "Display of the records contif"<br>-40-18 21:24:577.200 [CNU0   CNU0   C                                                                                                    | -08-18 21:24:                                                                                                    | 51,299 [INTO                                                                                                    |                                                       |                                                                                                    |                                                                                     |                                       |      |             | ally                                                                                                    |
| ••••••••••••••••••••••••••••••••••••                                                                                                    | -08-18 21:24:                                                                                                    | 51,314 [INFO                                                                                                    | settings] > Toisi                                     | abled console                                                                                                    | quick edit mos                                                                      |                                       |      |             |                                                                                                    |
| Here 1 (11, 12, 12, 12, 12, 12, 12, 12, 12, 12,                                                                                                    | -08-18 21/24/                                                                                                    | 51,314 [DEBUG                                                                                                    | common] > "sessio                                     | on table recon                                                                                                    | ds countil"                                                                         |                                       |      |             |                                                                                                    |
| 0:1 - (10//up/2022 21:24:56)       CH / MITP/1.1* 200 -         0:1 - (10//up/2022 21:24:56)       CH / Aug/2022 21:24:56)       CH / Aug/2022 21:24:56)         0:1 - (10//up/2022 21:24:56)       CH / Aug/2022 21:24:56)       CH / Aug/2022 21:24:56)         0:1 - (10//up/2022 21:24:56)       CH / Aug/2022 21:24:56)       CH / Aug/2022 21:24:56)         0:1 - (10//up/2022 21:24:56)       CH / Aug/2022 21:24:56)       CH / Aug/2022 21:24:56)         0:1 - (10//up/2022 21:24:56)       CH / Aug/2022 21:24:57)       CH / Aug/2022 21:24:57)         0:1 - (10//up/2022 21:24:56)       CH / Aug/2022 21:24:57)       CH / Aug/2022 21:24:57)         0:1 - (10//up/2022 21:24:58)       CH / Aug/2022 21:24:57)       CH / Aug/2022 21:24:57)         0:1 - (10//up/2022 21:24:58)       CH / Aug/2022 21:24:58)       CH / Aug/202 21:24:58)         0:1 - (10//up/2022 21:24:58)       CH / Aug/202 21:24:58)       CH / Aug/202 21:24:58)         0:1 - (10//up/2022 21:24:58)       CH / Aug/202 21:24:58)       CH / Aug/202 21:24:58)         0:1 - (10//up/2022 21:24:58)       CH / Aug/202 21:24:58)       CH / Aug/202 21:24:58)         0:1 - (10//up/2022 21:24:58)       CH / Aug/202 21:24:58)       CH / Aug/202 21:24:58)         0:1 - (10//up/2022 21:24:58)       CH / Aug/202 21:24:58)       CH / Aug/202 21:24:58)         0:1 - (10//up/202 21:24:58)       CH / Aug/202 21:24:58)       CH / Aug/202                                                                                                    | -08-18 21:24:                                                                                                    | 51,700 (INCO                                                                                                    | evel a "anna Sta                                      |                                                                                                    |                                                                                     |                                       |      |             |                                                                                                    |
| 0.0.1 - [11/Aug/2022 21:24:56] 'GIT / HTTP/1.1" 280 -<br>0.3 - [11/Aug/2022 21:24:56] 'GIT /[c][.e. 3180565575462030376, bundle.js HTTP/1.1" 280 -<br>0.3 - [11/Aug/2022 21:24:56] 'GIT /[c][.e. 3180565575462030376, bundle.js HTTP/1.1" 280 -<br>0.4 - [11/Aug/2022 21:24:56] 'GIT /[c][.e. 3180565575462030376, bundle.js HTTP/1.1" 280 -<br>0.5 - [11/Aug/2022 21:24:56] 'GIT /[c][.e. 3180565757462031084201000000000000000000000000000000000                                                                                                    | unning on htt                                                                                                    | p://localhost:88                                                                                                    | BB/ (Press CTRL+C t                                   | to guit)                                                                                                    |                                                                                     |                                       |      |             |                                                                                                    |
| 0.0.1 - [11/Aug/2022 12:24:56] "GTT /styles.add/Sole0012:63:502161.bondle.cs.HTTP/1.1" 200 - 0.0.1 - [11/Aug/2022 21:24:56] "GTT /cui-feont.880245Caddraad/Dadd00cts.uodf2 HTTP/1.1" 200 - 0.0.1 - [11/Aug/2022 21:24:56] "GTT /cui-feont.880245Caddraad/Dadd00cts.uodf2 HTTP/1.1" 200 - 0.0.1 - [11/Aug/2022 21:24:56] "GTT /cui-feont.880245Caddraad/Dadd00cts.js HTTP/1.1" 200 - 0.0.1 - [11/Aug/2022 21:24:57] "GTT /cui-feont.880245Caddraad/Dadd00cts.js HTTP/1.1" 200 - 0.0.1 - [11/Aug/2022 21:24:57] "GTT /cui-feont.880245Caddraa.bondle.js HTTP/1.1" 200 - 0.0.1 - [11/Aug/2022 21:24:57] "GTT /cui-feont.880245Caddraa.bondle.js HTTP/1.1" 200 - 0.0.1 - [11/Aug/2022 21:24:57] "GTT /asster/f/Cui-from HTTP/1.1" 200 - 0.0.1 - [11/Aug/2022 21:24:57] "GTT /asster/f/Cui-feont.98024Caddraa.bondle.js HTTP/1.1" 200 - 0.0.1 - [11/Aug/2022 21:24:57] "GTT /asster/f/Long HTTP/1.1" 200 - 0.0.1 - [11/Aug/2022 21:24:58] "GTT /asster/f/Long HTTP/1.1" 200 - 0.0.1 - [11/Aug/2022 21:24:58] "GTT /                                                                                                    | 0.0.1 [18                                                                                                    | J/Aug/2022 21:24:                                                                                                    | 56] "GET / HTTP/1.1                                   | 1 200 -                                                                                                    |                                                                                     |                                       |      |             |                                                                                                    |
| 0.0.1 - [14/Aug/2022 21:24:50] "Giff /(e.i.f.e.,3180546:5744-00146376.bundle.js HTTP/1.1," 200 -<br>0.0.1 - [14/Aug/2022 21:24:50] "Giff //exi/Col: Col: Millor/Adv2.10844-24.108446.cbundle.js HTTP/1.1," 200 -<br>0.0.1 - [14/Aug/2022 21:24:50] "Giff //exi/Col: Col: Millor/Adv2.10844-24.108446.cbundle.js HTTP/1.1," 200 -<br>0.0.1 - [14/Aug/2022 21:24:57] "Giff //asstc/120444-24.10844-24.201406.js HTTP/1.1," 200 -<br>0.0.1 - [14/Aug/2022 21:24:57] "Giff //asstc/120444-24.108446.cbundle.js HTTP/1.1," 200 -<br>0.0.1 - [14/Aug/2022 21:24:57] "Giff //asstc/120444-24.108446.cbundle.js HTTP/1.1," 200 -<br>0.0.1 - [14/Aug/2022 21:24:57] "Giff //asstc/120446.kt HTTP/1.1," 200 -<br>0.0.1 - [14/Aug/2022 21:24:57] "Giff //asstc/120466.kt HTTP/1.1," 200 -<br>0.0.1 - [14/Aug/2022 21:24:57] "Giff //asstc/120466.kt HTTP/1.1," 200 -<br>0.0.1 - [14/Aug/2022 21:24:58] "Giff //asstc/120466.kt HTTP/1.1," 200 -<br>0.0.1 - [14/Aug/2022 21:24:58] "Giff //asstc/120466.kt HTTP/1.1," 200 -<br>0.0.1 - [14/Aug/2022 21:24:58] "Giff //asstc/120466.kt HTTP/1.1," 200 -<br>0.0.1 - [14/Aug/2022 21:24:58] "Giff //asstc/120466.kt HTTP/1.1," 200 -<br>0.0.1 - [14/Aug/2022 21:24:58] "Giff //asstc/120466.kt HTTP/1.1," 200 -<br>0.0.1 - [14/Aug/2022 21:24:58] "Giff //asstc/120466.kt HTTP/1.1," 200 -<br>0.0.1 - [14/Aug/2022 21:24:58] "Giff //asstc/120466.kt HTTP/1.1," 200 -<br>0.0.1 - [14/Aug/2022 21:24:58] "Giff //asstc/120466.kt HTTP/1.1," 200 -<br>0.0.1 - [14/Aug/2022 21:24:58] "Giff //asstc/120466.kt HTTP/1.1," 200 -<br>0.0.1 - [14/Aug/2022 21:24:58] "Giff //asstc/120466.kt HTTP/1.1," 200 -<br>0.0.1 - [14/Aug/2022 21:24:58] "Giff //asstc/120466.kt HTTP/1.1," 200 -<br>0.0.1 - [14/Aug/2022 21:24:58] "Giff //asstc/120466.kt HTTP/1.1," 200 -<br>0.0.1 - [14/Aug/2022 21:24:58] "Giff //asstc/120466.kt HTTP/1.1," 200 -<br>0.0.1 - [14/Aug/2022 21:24:58] "Giff //asstc/120466.kt HTTP/1.1," 200 -<br>0 Double Http://asstc/120466.kt HTTP/1.1," 200 -<br>0 Double Http://asstc/120466.kt HTTP/1.1," 200 -<br>0 Double Http://asstc/120466.kt Http://asstc/120466.kt HTTP/1.1," 200 -<br>0 Double Http://asstc/120466.kt Http://                                                                                                    | 0.0.1 [18                                                                                                    | I/Aug/2022 21:24:                                                                                                    | <pre>56] "GET /styles.ad</pre>                        | 0d79d0031ca159                                                                                                    | 02361.bundle.                                                                       | CSS HTTP/1.1" 200                     |      |             |                                                                                                    |
| 0.0 - 1 (BX/Aug/2022 2:12459) *G( //2) //2:00000000000000000000000000000000000                                                                                                    | 0.0.1 [18                                                                                                    | I/Aug/2022 21:24:                                                                                                    | 56] "GET /inline.31                                   | 185580575446643                                                                                                    | d4376.bundle.                                                                       | 5 HTTP/1.1" 200                       |      |             |                                                                                                    |
| 0.001 - [10/Add/2002 21124150] *Cit /PSO/P1115./DC/P110402120016/5.00126/5.0 HTD/1.1 * 200 -<br>*001 - [10/Add/2002 2122455] *Cit /PSO/POG0966350484.0 Longle potential * 200 -<br>101 - [10/Add/2002 2122455] *Cit /Assets/leans/back etable records count:**<br>0.01 - [10/Add/2002 2122455] *Cit /Assets/leans/back etable records count:**<br>0.01 - [10/Add/2002 2122455] *Cit /Assets/leans/back etable records count:**<br>0.01 - [10/Add/2002 2122455] *Cit /Assets/leans/back etable records count:**<br>0.01 - [10/Add/2002 2122455] *Cit /Assets/leans/back etable records count:**<br>0.01 - [10/Add/2002 2122455] *Cit /Assets/leans/back etable records count:**<br>0.01 - [10/Add/2002 2122455] *Cit /Assets/leans/back etable records count:**<br>0.01 - [10/Add/2002 2122455] *Cit /Assets/leans/back etable records count:**<br>0.01 - [10/Add/2002 2122455] *Cit /Assets/leanse/leanse/l                                                                                                    | 0.0.1 18                                                                                                    | I/Aug/2022 21:24:                                                                                                    | 56] "GET /cul-font.                                   | .8882410844874                                                                                                    | 4899c6a.woff2                                                                       | HTTP/1.1" 200 -                       |      |             |                                                                                                    |
|                                                                                                    | 0.0.1 [10]                                                                                                    | 1/Aug/2022 21:24:                                                                                                    | 56] "661 /polyrilli<br>56] "661 /main.7724            | +775540Fa82604                                                                                                    | ata.bundle.is                                                                       | HTTP/1.1" 300 -                       | 00 - |             |                                                                                                    |
| Constraint       Constraint       Constraint       Constraint         Constraint       Constraint       Constraint       Constraint       Constraint         Constraint       Constraint       Constraint       Constraint       Constraint       Constraint         Constraint       Constraint       Constraint       Constraint       Constraint       Constraint         Constraint       Constraint       Constraint       Constraint       Constraint       Constraint         Constraint       Constraint       Constraint       Constraint       Constraint       Constraint       Constraint         Constraint       Constraint       Co                                                                                                    | -08-18 21:24:                                                                                                    | 57.675127.0.0.1                                                                                                    | [18/Aug/2022 21                                       | 1:24:571 "GET                                                                                                    | /assets/clsco                                                                       | sve HTTP/1.1" 20                      | ð -  |             |                                                                                                    |
| -00 - 1 24:24:27,724 [Of UVG   common) > "setsion table records count:1"<br>00 - 1 - (18/Aug/2022 21:24:57) "CET / Assets//Conv/login.png HTTP/1.1" 200 -<br>0.0 - 1 - (18/Aug/2022 21:24:58) "CET / Assets//Longes/1.png HTTP/1.1" 200 -<br>0.0 - 1 - (18/Aug/2022 21:24:58) "CET / Assets//Langes/1.png HTTP/1.1" 200 -<br>0.0 - (18/Aug/2022 21:24:58) "CET / Assets//Langes/1.png HTTP/1.1" 200 -<br>0.0 - (18/Aug/2022 21:24:58) "CET / Assets//Langes/1.png HTTP/1.1" 200 -<br>0.0 - (18/Aug/2022 21:24:58) "CET / Assets/Langes/1.png HTTP/1.1" 200 -<br>0.0 - (18/Aug/2022 21:24:58) "CET / Assets/Langes/1.png HTTP/1.1" 200 -<br>0.0 - (18/Aug/2022 21:24:58) "CET / Assets/Langes/2.png HTTP/1.1" 200 -<br>0.0 - (18/Aug/2022 21:24:58) "CET / Assets/Langes/2.png HTTP/1.1" 200 -<br>0.0 - (18/Aug/2022 21:24:58) "CET / Assets/Langes/2.png HTTP/1.1" 200 -<br>0.0 - (18/Aug/2022 21:24:58) "CET / Assets/Langes/2.png HTTP/1.1" 200 -<br>0.0 - (18/Aug/2022 21:24:58) "CET / Assets/Langes/2.png HTTP/1.1" 200 -<br>0.0 - (18/Aug/2022 21:24:58) "CET / Assets/Langes/2.png HTTP/1.1" 200 -<br>0.0 - (18/Aug/2022 21:24:58) "CET / Assets/Langes/2.png HTTP/1.1" 200 -<br>0.0 - (18/Aug/2022 21:24:58) "CET / Assets/Langes/2.png HTTP/1.1" 200 -<br>0.0 - (18/Aug/2022 21:24:58) "CET / Assets/Langes/2.png HTTP/1.1" 200 -<br>0.0 - (18/Aug/2022 21:24:58) "CET / Assets/Langes/2.png HTTP/1.1" 200 -<br>0.0 - (18/Aug/2022 21:24:58) "CET / Assets/Langes/2.png HTTP/1.1" 200 -<br>0.0 - (18/Aug/2022 21:24:58) "CET / Assets/Langes/2.png HTTP/1.1" 200 -<br>0 - (18/Aug/2022 21:24:58) "CET / Assets/Langes/2.png HTTP/1.1" 200 -<br>0 - (18/Aug/2022 21:24:58) "CET / Assets/Langes/2.png HTTP/1.1" 200 -<br>0 - (18/Aug/2022 21:24:58) "CET / Assets/Langes/2.png HTTP/1.1" 200 -<br>0 - (18/Aug/2022 21:24:58) "CET / Assets/Langes/2.png HTTP/1.1" 200 -<br>0 - (18/Aug/2022 21:24:58) "CET / Assets/Langes/2.png HTTP/1.1" 200 -<br>0 - (18/Aug/2022 21:24:58) "CET / Assets/Langes/2.png HTTP/1.1" 200 -<br>0 - (18/Aug/2022 21:24:58) "CET / Assets/Langes/2.png HTTP/1.1" 200 -<br>0 - (18/Aug/2022 21:24:58) "CET / Assets/Langes/2.png HTTP/1.1" 200 -                                                                                                    |                                                                                                    | login] > "EULA ch                                                                                                    | eck for an user"                                      |                                                                                                    |                                                                                     |                                       |      |             |                                                                                                    |
| 0.0.1 - [18/Aug/2022 21:24:57] GET /Agd/Aud.a_Check HT1P/1.1" 200 -<br>0.0.1 - [18/Aug/2022 21:24:55] GET /Assets/Images/1.png HTTP/1.1" 200 -<br>0.0.1 - [18/Aug/2022 21:24:58] GET /Assets/Images/1.png HTTP/1.1" 200 -<br>0.0.1 - [18/Aug/2022 21:24:58] GET /Assets/Images/2.png HTTP/1.1" 200 -<br>0.0.1 - [18/Aug/2022 21:24:58] GET /Assets/Images/2.png HTTP/1.1" 200 -<br>0.0.1 - [18/Aug/2022 20:24:24:24:24:24:24:24:24:24:24:24:24:24:                                                                                                    | -08-18 21:24:                                                                                                    | 57,704 (DEBUG                                                                                                    | <pre>common] &gt; "session</pre>                      | on table record                                                                                                    | ds count:1"                                                                         |                                       |      |             |                                                                                                    |
| 0 0.1 [00/Aug/2002 21:24:50] fGlf / 455:51/Image/J.png HTTP/1.1 * 200 -<br>0.0 1 [00/Aug/2002 21:24:50] fGlf / 455:51/Image/J.png HTTP/1.1 * 200 -<br>0.0 1 [10/Aug/2022 21:24:50] fGlf / 455:51/Image/J.png HTTP/1.1 * 200 -<br>0.0 1 [10/Aug/2022 21:24:50] fGlf / 455:51/Image/J.png HTTP/1.1 * 200 -<br>0.0 1 [10/Aug/2022 21:24:50] fGlf / 455:51/Image/J.png HTTP/1.1 * 200 -<br>0.0 1 [10/Aug/2022 21:24:50] fGlf / 455:51/Image/J.png HTTP/1.1 * 200 -<br>0.0 1 [10/Aug/2022 21:24:50] fGlf / 455:51/Image/J.png HTTP/1.1 * 200 -<br>0.0 1 [10/Aug/2022 21:24:50] fGlf / 455:51/Image/J.png HTTP/1.1 * 200 -<br>0.0 1 [10/Aug/2022 21:24:50] fGlf / 455:51/Image/J.png HTTP/1.1 * 200 -<br>0.0 1 [10/Aug/2022 21:24:50] fGlf / 455:51/Image/J.png HTTP/1.1 * 200 -<br>0.0 1 [10/Aug/2022 21:24:50] fGlf / 455:51/Image/J.png HTTP/1.1 * 200 -<br>0.0 1 [10/Aug/2022 21:24:50] fGlf / 455:51/Image/J.png HTTP/1.1 * 200 -<br>0.0 1 [10/Aug/2022 21:24:50] fGlf / 455:51/Image/J.png HTTP/1.1 * 200 -<br>0.0 1 [10/Aug/2022 21:24:50] fGlf / 455:51/Image/J.png HTTP/1.1 * 200 -<br>0.0 1 [10/Aug/2022 21:24:50] fGlf / 455:51/Image/J.png HTTP/1.1 * 200 -<br>0 0 1 [10/Aug/2022 21:24:50] fGlf / 455:51/Image/J.png HTTP/1.1 * 200 -<br>0 0 1 [10/Aug/2022 21:24:50] fGlf / 455:51/Image/J.png HTTP/1.1 * 200 -<br>0 0 1 [10/Aug/2022 21:24:50] fGlf / 455:51/Image/J.png HTTP/1.1 * 200 -<br>0 0 1 [10/Aug/2022 21:24:50] fGlf / 50:51/Image/J.png HTTP/1.1 * 200 -<br>0 0 1 [10/Aug/2022 21:24:50] fGlf / 50:51/Image/J.png HTTP/1.1 * 200 -<br>0 0 1 [10/Aug/2022 21:24:50] fGlf / 50:51/Image/J.png HTTP/1.1 * 200 -<br>0 0 1 [10/Aug/2022 21:24:50] fGlf / 50:51/Image/J.png HTTP/1.1 * 200 -<br>0 0 1 [10/Aug/2022 21:24:50] fGlf / 50:51/Image/J.png HTTP/1.1 * 200 -<br>0 0 1                                                                                                    | 0.0.1 - [18]                                                                                                    | 3/Aug/2022 21:24:                                                                                                    | 57] "GET /api/eula_                                   | check HTTP/1.                                                                                                    | 1" 200 -                                                                            |                                       |      |             |                                                                                                    |
| 0.01 [18/Aug/2022 21:24:38] *0E* /Asset5/Images/I.prg HTTP/I.1* 200 -<br>0.01 [18/Aug/2022 21:24:58] *0E* /Asset5/Images/I.prg HTTP/I.1* 200 -<br>0.01 [18/Aug/2022 21:24:58] *0E* /Asset5/Images/I.prg HTTP/I.1* 200 -<br>0.01 [18/Aug/2022 21:24:58] *0E* /Asset5/Images/I.prg HTTP/I.1* 200 -<br>0.01 [18/Aug/2022 21:24:58] *0E* /Asset5/Images/I.prg HTTP/I.1* 200 -<br>0.01 [18/Aug/2022 21:24:58] *0E* /Asset5/Images/I.prg HTTP/I.1* 200 -<br>0.01 [18/Aug/2022 21:24:58] *0E* /Asset5/Images/I.prg HTTP/I.1* 200 -<br>0.01 [18/Aug/2022 21:24:58] *0E* /*********************************                                                                                                    | 0.0.1 [10]                                                                                                    | I/Aug/2022 21:24:                                                                                                    | <pre>57] "GET /assets/1c</pre>                        | cons/login.png                                                                                                    | HTTP/1.1" 20                                                                        | ð -                                   |      |             |                                                                                                    |
| 0001 [100/klight/0022 21224358]       001 / 2335457/linggef/2/ppg HTTP/1.1 200 -         001 [100/klight/0022 21224358]       001 / 2335457/linggef/2/ppg HTTP/1.1 200 -         001 [100/klight/0022 21224358]       001 / 4235457/linggef/2/ppg HTTP/1.1 200 -         001                                                                                                    | 0.0.1 [18                                                                                                    | VAug/2022 21:24:                                                                                                    | 58] "GET /assets/14                                   | mages/1.prg HT                                                                                                    | TP/1.1" 200 -                                                                       |                                       |      |             |                                                                                                    |
| 0.1 · · · [10/Xug/2002 21:24:35]       -CI / AssetS21mugPs/22.prg HTV/1.1 * 200 *         0.1 · · · [10/Xug/2002 21:24:35]       -CI / AssetS21mugPs/22.prg HTV/1.1 * 200 *         0.1 · · · [10/Xug/2002 21:24:35]       -CI / AssetS12mugPs/22.prg HTV/1.1 * 200 *         0.1 · · · [10/Xug/2002 21:24:35]       -CI / AssetS12mugPs/22.prg HTV/1.1 * 200 *         0.1 · · · [10/Xug/2002 21:24:35]       -CI / AssetS12mugPs/22.prg HTV/1.1 * 200 *         0.1 · · · [10/Xug/2002 21:24:35]       -CI / AssetS12mugPs/22.prg HTV/1.1 * 200 *         0.1 · · · · · · · · · · · · · · · · · · ·                                                                                                    | 0.0.1 [18                                                                                                    | I/Aug/2022 21:24:                                                                                                    | 58] "GET /assets/14                                   | mages/1.png HT                                                                                                    | TP/1.1" 200 -                                                                       |                                       |      |             |                                                                                                    |
|                                                                                                    | 0.0.1 - [10]                                                                                                    | I/Aug/2022 21:24:                                                                                                    | SB] "GET /assets/in                                   | mages/2.png HT                                                                                                    | TP/1.1" 200 -                                                                       |                                       |      |             |                                                                                                    |
| Image: State     Image: State        Image: State           Image: State <th>0.0.1 [18]</th> <th>1/Aug/2022 21:24:</th> <th>S8] "GET /favicon.t</th> <th>ICO HTTP/1.1"</th> <th>200 -</th> <th></th> <th></th> <th></th> <th></th>                                                                                                    | 0.0.1 [18]                                                                                                    | 1/Aug/2022 21:24:                                                                                                    | S8] "GET /favicon.t                                   | ICO HTTP/1.1"                                                                                                    | 200 -                                                                               |                                       |      |             |                                                                                                    |
| Image: State in the image: State in the image: State in                                                                                                    | 10 <b>••</b>                                                                                                    |                                                                                                    |                                                       |                                                                                                    |                                                                                     |                                       |      | - 0         | )                                                                                                    |
| Duck access   Duck modified   Duck modified   Property   Property   Duck modified   Marie   Duck modified   Duck modified   Duck modified   Marie   Duck modified   Duck modified   Duck modified   Duck modified   Marie   Duck modified   Duck modified   Duck modified   Duck modified   Duck modified   Marie   Duck modified   Duck modified   Duck modified   Duck modified   Duck modified   Duck modified   Duck modified   Duck modified   Duck modified   Duck modified   Duck modified   Marie   Duck modified   Duck modified   Duck modified   Marie   Duck modified   Duck modified   Duck modified </th <th>None Share</th> <th>View</th> <th></th> <th></th> <th></th> <th></th> <th></th> <th>- 0</th> <th>Ĵ</th>                                                                                                    | None Share                                                                                                    | View                                                                                                    |                                                       |                                                                                                    |                                                                                     |                                       |      | - 0         | Ĵ                                                                                                    |
| Deaktyp       Image imposes       Brite/0222-904 PM       File folder         Decembeds       Brite/0222-904 PM       File folder         Decembers       Brite/0222-904 PM       The folder         Decembers       Brite/0222-904 PM       The folder         Person       File folder       Brite/0222-904 PM       The folder         Maxie       Frequence_Migration_Stat321-321ace       Brite/0222-904 PM       Southers       Hill         Maxie       Image image ima                                                                                                    | Home Share                                                                                                    | view<br>Ns.PC > Downloads >                                                                                                    |                                                       |                                                                                                    |                                                                                     |                                       | ~ ð  | - 0<br>2 %  | X<br>v I                                                                                                    |
| Describedition     Image: config: 0.1     Buttload: 0.1     File folder       Decommentio     Image: config: 0.1     Buttload: 0.1     Buttload: 0.1       Potawes     Image: config: 0.1     Buttload: 0.1     Buttload: 0.1       Image: config: 0.1     Image: config: 0.1     Buttload: 0.1     Buttload: 0.1       Image: config: 0.1     Image: config: 0.1     Buttload: 0.1     Buttload: 0.1       Image: config: 0.1     Image: config: 0.1     Buttload: 0.1     Buttload: 0.1       Image: config: 0.1     Image: config: 0.1     Buttload: 0.1     Buttload: 0.1       Image: config: 0.1     Image: config: 0.1     Buttload: 0.1     Buttload: 0.1       Image: config: 0.1     Image: config: 0.1     Buttload: 0.1     Buttload: 0.1       Image: config: 0.1     Image: config: 0.1     Buttload: 0.1     Buttload: 0.1       Image: config: 0.1     Image: config: 0.1     Image: config: 0.1     Image: config: 0.1       Image: config: 0.1     Image: config: 0.1     Image: config: 0.1     Image: config: 0.1       Image: config: 0.1     Image: config: 0.1     Image: config: 0.1     Image: config: 0.1       Image: config: 0.1     Image: config: 0.1     Image: config: 0.1     Image: config: 0.1       Image: config: 0.1     Image: config: 0.1     Image: config: 0.1     Image: config: 0.1       Image: c                                                                                                    | Hone Share                                                                                                    | view<br>Ns.PC > Downloads ><br>Name                                                                                                    | ^                                                     | Data modified                                                                                                    | 1pr                                                                                 | See                                   | v 0  | - <b>0</b>  | anch D.                                                                                                    |
| Decomments     Image:configitet     Britl/2002 924 PM     Text Decomments     148       Decomments     Image:configitet     Britl/2002 924 PM     Source PM     Britl/2002 924 PM       Image:configitet     Image:configitet     Britl/2002 924 PM     Source PM     Britl/2002 924 PM       Image:configitet     Image:configitet     Britl/2002 924 PM     Source PM     Source PM       Image:configitet     Image:configitet     Britl/2002 924 PM     Source PM     Source PM       Image:configitet     Image:configitet     Britl/2002 924 PM     Source PM     Source PM       Image:configitet     Image:configitet     Britl/2002 924 PM     Source PM     Source PM       Image:configitet     Image:configitet     Britl/2002 924 PM     Source PM     Source PM       Image:configitet     Image:configitet     Source PM     Source PM     Source PM       Image:configitet     Image:configitet     Source PM     Source PM     Source PM       Image:configitet     Image:configitet     Image:configitet     Source PM     Source PM       Image:configitet     Image:configitet     Image:configitet     Source PM     Source PM       Image:configitet     Image:configitet     Image:configitet     Image:configitet     Image:configitet       Image:configitet     Image:configitet                                                                                                    | Hone Share                                                                                                    | NaPC > Downloads >                                                                                                    | <u>^</u>                                              | Date modified<br>B102022-R04 PM                                                                                                    | Type<br>File folder                                                                 | See                                   | v ð  | - 0<br>2 %  | y<br>anch D.                                                                                                    |
| Documents     Imageneer, Migration, Solt / 3.5.1732 Love     8/10/2022 9/24 PM     9/2010 PA     9/2010 PA       Potures     Imageneer, Migration, solt     8/10/2022 9/24 PM     9/2010 PA     9/2010 PA       Maxiq       Voloos       Orabline       Docktop       Docktop       Local Disk (C)       Network                                                                                                    | Hone Share<br>                                                                                                    | Ni-PC > Downloads ><br>Name<br>Name<br>Ings<br>Instructors                                                                                                    | <u>^</u>                                              | Date modified<br>Brits/2522-924 PM<br>Brits/2522-924 PM                                                                                     | Type<br>File folder<br>File folder                                                  | Son                                   | ~ 0  | - 0<br> 2 % | x<br>and D.                                                                                                    |
| Potures     P     Ind_migration.sglite     B/18/2022-9.24 PM     SOL/TE FAir     SOL/TE FAir       Music       Videos       Onabline       This PC       10 Objects       Deciments       Documents       Documents       Videos       Videos       Local Dick (C)       Nation                                                                                                    | Hone Share<br>                                                                                                    | NSPC > Downloads >                                                                                                    | м                                                     | Data modified<br>Brits/SE2-Box PM<br>Brits/SE2-Box PM<br>Brits/SE2-Box PM                                                                   | Tip4<br>Färfolder<br>Färfolder<br>Tert Document                                     | See                                   | v 0  | - <b>0</b>  | x<br>arch D.                                                                                                    |
| etc:<br>Maii<br>Maii<br>Videos<br>CheDhie<br>This PC<br>20 Objects<br>Documents<br>Documents<br>Documents<br>Documents<br>Documents<br>Documents<br>Documents<br>Documents<br>Local Dak (C)<br>Netsook                                                                                                    | Hone Share<br>                                                                                                    | Na.PC > Dounteeds > Na.PC > Dounteeds > Name Name Name Name Name Name Name Name                                                                                                    | -<br>M<br>System, Tool, v3.51-7373.eve                | Data modified<br>Britschizz Sold PM<br>Britschizz Sold PM<br>Britschizz Sold PM<br>Britschizz Sold PM                                       | Type<br>File-folder<br>File-folder<br>Text Document<br>Application                  | 5m<br>148<br>3627548                  | ~ 0  | - <b>0</b>  | arch D.                                                                                                    |
| Mukir<br>Mukir<br>Makes<br>Debline<br>This PC<br>I Do Dayments<br>Deplements<br>Depleme                                                    | Plane Share<br>                                                                                                    | Nis PC > Downloads ><br>Nis PC > Downloads ><br>Name<br>Proposets<br># app, configs<br># frageowr,M<br># http://wageowr.M                                                                                                    | A bt<br>Seption_Soct_v11.1-7173.eve                   | Data modified<br>Britologic Box PM<br>Britologic Box PM<br>Britologic Box PM<br>Britologic Box PM<br>Britologic Box PM<br>Britologic Box PM | Type<br>File folder<br>File folder<br>Text Document<br>Application<br>SQL/III File  | 500<br>1400<br>16275400<br>554400     | ~ 0  | - 0<br> 2%  | anth D.                                                                                                    |
| Volaco       OneDive       Tria PC       3D Onjoins       Desidop       Donjoinents       Donjoinents       Donjoinents       Donjoinents       Potuments       Volaci       Potuments       Local Dirk (C)       Nation                                                                                                    | Hone Share<br>→ • • • • • • •<br>Quick access<br>Deaktop<br>Deaments<br>Decomments<br>Pethnes<br>etc                                                                                                    | Nis PC > Downloads ><br>Nis PC > Downloads ><br>Name<br>Name<br>Regu<br>Regu<br>Regu<br>Regu<br>Regu<br>Regu<br>Regu<br>Reg                                                                                                    | n<br>Be<br>Egystion_Tool_v121-7372ave<br>Anapite      | Data modified<br>Briticitiza box PM<br>Briticitiza box PM<br>Briticitiza box PM<br>Briticitiza box PM<br>Briticitiza box PM                 | Type<br>File folder<br>File folder<br>Tent Document<br>Application<br>SQUTE File    | 500<br>1400<br>1427540<br>50440       | ~ 0  | - 0<br> 2 % | arch D.                                                                                                    |
| CheDhie<br>This PC<br>To Objects<br>Desktop<br>Desktop                                                                                                    | Hone Share<br>                                                                                                    | Ns.PC > Downloads ><br>Ns.PC > Downloads ><br>Name<br>Stop<br>Stop<br>Stop<br>Stop<br>Stop<br>Stop<br>Stop<br>Stop                                                                                                    | A<br>M<br>System, Sock, v3.0.1-7373, see<br>magine    | Date modified<br>Brits 2002 - BOH PM<br>Brits 2002 - BOH PM<br>Brits 2002 - BOH PM<br>Brits 2002 - BOH PM<br>Brits 2002 - BOH PM            | Type<br>File folder<br>File folder<br>Test Document<br>Application<br>SQL/TE File   | 5or<br>130<br>36,25540<br>36440       | * 0  | - 0<br>2 %  | w i<br>arch D.                                                                                                    |
| This PC To Objects Decision Decision De                                                                                                    | Hone Share<br>Hone Share<br>Point Access<br>Devidep<br>Downleads<br>Downleads<br>Potures<br>etc<br>Marie<br>Videos                                                                                                    | Na PC > Downloads ><br>Na PC > Downloads ><br>Na rec<br>logs<br>monutos<br>ep.configt<br>fragover,<br>hd_migratio                                                                                                    | .^<br>M<br>Agration_Tool,v3.51-7373.exe<br>n.sqite    | Data modified<br>6/16/2022-9-24 PM<br>8/16/2022-9-24 PM<br>8/16/2022-9-24 PM<br>8/16/2022-9-24 PM<br>8/16/2022-9-24 PM                      | Type<br>Rile folder<br>File folder<br>Tent Document<br>Application<br>SQL/TE File   | 500<br>133<br>36(23)-88<br>36438      | * 0  | - 0<br>2 %  | arch D.                                                                                                    |
| 3 D Objects<br>Decktop<br>Decuments<br>Decuments<br>Decume | Hone Share<br>Hone Share<br>Cuick access<br>Deaktop<br>Downloads<br>Downloads<br>Potumes<br>Acc<br>Maric<br>Videos<br>Coundow                                                                                                    | Na PC > Downloads ><br>Na PC > Downloads ><br>Na rec<br>logs<br>motivots<br>a logs<br>motivots<br>a forgower()<br>forgower()                                                                                                    | n<br>St<br>System, Tool, v3.81-7373.eve<br>magibe     | Data modified<br>6/16/2022-024 PM<br>8/16/2022-024 PM<br>8/16/2022-024 PM<br>8/16/2022-024 PM<br>8/16/2022-024 PM                           | Type<br>File folder<br>File folder<br>Test Document<br>Application<br>SQL/III File  | 5or<br>138<br>96,239-38<br>364.68     | * 0  | - 0<br>2 S  | arith D.                                                                                                    |
| Douments Download Music Permits Doumlead Notes Local Disk (C) Network                                                                                                    | Hone Share<br>Hone Share<br>Cuick access<br>Deaktop<br>Downloads<br>Downloads<br>Downloads<br>Downloads<br>Potoes<br>Maric<br>Marin<br>Marin<br>Marin<br>Marin<br>Marin<br>Downloads<br>Downloads<br>Do                                                                 | Ns.PC > Downloads ><br>Ns.PC > Downloads ><br>Name<br>bogs<br>resp.config<br>forgower,M<br>forgower,M                                                                                                    | n<br>Set<br>Seption, Tool, v3.8.1-7373.eve<br>magibe  | Date modified<br>6/16/2022-024 PM<br>8/16/2022-024 PM<br>8/16/2022-024 PM<br>8/15/2022-024 PM<br>8/16/2022-024 PM                           | Type<br>File folder<br>File folder<br>Text Document<br>Application<br>SQL/TE File   | 5or<br>133<br>36,25543<br>36443       | * 0  | - 0<br>     | H anch D.                                                                                                    |
| Decimients       Downleads       Masiq       Potumis       Videos       Local Dak (C)       Network                                                                                                    | Hone Share<br>Hone Share<br>Perithp<br>Downloads<br>Potumes<br>At<br>Music<br>Voteos<br>CheDine<br>This PC                                                                                                    | Na.PC > Dounteeds > Name Name Name Name Name Name Name Name                                                                                                    | A<br>M<br>Agretion, Sod, y3.51-7373.eve<br>Augits     | Duta modified<br>Brits/3522-924 PM<br>Brits/3522-924 PM<br>Brits/3522-924 PM<br>Brits/3522-924 PM<br>Brits/3522-924 PM                      | Type<br>File-folder<br>File-folder<br>Text Document<br>Application<br>SQL/IE File   | 500<br>148<br>3622548<br>36448        | v 0  | - <b>0</b>  | anch D.                                                                                                    |
| Decuments Decuments Decuments Music Pectures Veters Local Disk (C) Network                                                                                                    | Hone Share<br>                                                                                                    | NS.PC > Downloads ><br>No.PC > Downloads ><br>Norme<br>Sogn<br>Sognores, M<br>Sognores, M<br>Sognores, M                                                                                                    | A<br>bit<br>figuration_loo(_v1ii1-7)73.eve<br>n.op/04 | Dute modified<br>Brits/2022-box PM<br>Brits/2022-box PM<br>Brits/2022-box PM<br>Brits/2022-box PM<br>Brits/2022-box PM                      | Type<br>File folder<br>File folder<br>Set To Document<br>Application<br>SQL/TE File | 500<br>1 KB<br>36,279 KB<br>304 KB    | ~ 0  | - 0<br>     | anch D.                                                                                                    |
|                                                                                                    | Hone Share<br>Perklep<br>Desklep<br>Desklep<br>Desklep<br>Desklep<br>Perklep<br>Hone<br>Hone<br>Munic<br>Munic<br>UneDrive<br>Desklep<br>Do Objects<br>Desklep                                                                                                    | Ns.PC > Downloads ><br>Ns.PC > Downloads ><br>Name<br>Name                                                                                                    | A<br>M<br>System, Sock, v3.0.1-7373.eve<br>magine     | Dute modified<br>Briticitization PM<br>Briticitization PM<br>Briticitization PM<br>Briticitization PM<br>Briticitization PM                 | Type<br>File folder<br>Net folder<br>Text Document<br>Application<br>SQL/TE File    | 500<br>1408<br>14(275-40)<br>554-400  | ~ 0  | <u>ه</u> م  | x i<br>anth D.                                                                                                    |
| Musiq<br>E Pictures<br>Webess<br>Local Dick (C)<br>Network                                                                                                    | Hone Share<br>Hone Share<br>Cuick access<br>Deaktop<br>Downloads<br>Decuments<br>etc<br>Masic<br>Videos<br>CheDrive<br>This PC<br>10 Objects<br>Decuments                                                                                                    | Ns.PC > Downloads ><br>Ns.PC > Downloads ><br>Name<br>Name                                                                                                    | -<br>M<br>fgration_Tool_v3.51-7373.exe<br>n.sqibe     | Dute modified<br>Brits/2022-9-24 PM<br>Brits/2022-9-24 PM<br>Brits/2022-9-24 PM<br>Brits/2022-9-24 PM<br>Brits/2022-9-24 PM                 | Type<br>Rile folder<br>Rile folder<br>Tet Document<br>Application<br>SQL/TE File    | 500<br>138<br>36(25)-38<br>36438      | ~ 0  | - <b>D</b>  | x of another building                                                                                                    |
| E Pictures<br>Videos<br>Local Disk (C)<br>Network                                                                                                    | Hone Share Hone Share                                                                                                    | Na PC > Downloads ><br>Na PC > Downloads ><br>Na rec<br>Series<br>App, carfight<br>App, carfight<br>App, carfight<br>App, carfight<br>App, carfight<br>App, carfight<br>App, carfight                                                                                                    | A<br>M<br>fayetion, loot, y3.5.1-7373 ave<br>mugics   | Duta modified<br>Br18/2822-924 PM<br>Br18/2822-924 PM<br>Br18/2822-924 PM<br>Br18/2822-924 PM                                               | Type<br>File-folder<br>File-folder<br>Tent Document<br>Application<br>SQL/IE File   | 500<br>148<br>36,275 KB<br>364 KB     | ~ 0  | - D         | H anth D.                                                                                                    |
| Votess<br>Local Dick (C)<br>Network                                                                                                    | Hone Share<br>Curk access<br>Deaktop<br>Deaktop<br>Deamteds<br>Decements<br>Petwes<br>etc.<br>Music<br>Documents<br>Decements<br>Decements<br>Decements<br>Decements<br>Decements<br>Decements                                                                                                    | Ns.PC > Downlands > Name Name Name Name Name Name Name Name                                                                                                    | A<br>Mgration_Tool_v1ii1-7373.eve<br>numpHe           | Dute modified<br>Brits/2022-box PM<br>Brits/2022-box PM<br>Brits/2022-box PM<br>Brits/2022-box PM<br>Brits/2022-box PM                      | Type<br>File folder<br>File folder<br>Set To Document<br>Application<br>SQL/TE File | 500<br>1.405<br>36,270,405<br>354.405 | ~ 0  | P 54        | x o i<br>anth D.                                                                                                    |
| Local Disk (C)<br>Network                                                                                                    | Hone Share                                                                                                    | Ns.PC > Downloads ><br>Ns.PC > Downloads ><br>Name<br>> togs<br>> togs | A<br>Set<br>Seption, Tool, v1.2.1-7373.eve<br>magibe  | Dute modified<br>6/16/2022-024 PM<br>8/16/2022-024 PM<br>8/16/2022-024 PM<br>8/16/2022-024 PM<br>8/16/2022-024 PM                           | Type<br>Rile folder<br>Rile folder<br>Tent Document<br>Application<br>SQL/TE File   | 500<br>1X8<br>36(25)-X8<br>354 X8     | ~ 0  | P 54        | x or i                                                                                                    |
| Local Dell pCD                                                                                                    | Hone Share<br>Hone Share<br>Desktop<br>Desktop<br>Downloads<br>Downloads<br>Downloads<br>Downloads<br>Hone<br>Hone<br>Hone<br>Downloads<br>Downloads<br>Doblox<br>Doblox<br>Doblox<br>Downloads<br>Doblox<br>Doblox<br>Downloads<br>Downloads<br>Do                                                                                                    | Na PC > Downflaeds ><br>Na PC > Downflaeds ><br>Name<br>Name                                                                                                    | A<br>M<br>Applies_Bol_v151-7373.eve<br>augite         | Duta modified<br>Brits/3522-924 PM<br>Brits/3522-924 PM<br>Brits/3522-924 PM<br>Brits/3522-924 PM<br>Brits/3522-924 PM                      | Type<br>File-folder<br>File-folder<br>Text Document<br>Application<br>SQL/TE File   | 500<br>148<br>3622548<br>36488        | v 0  | - 0<br>.0 % | x or i not the second second s |
| Network                                                                                                    | Hone Share                                                                                                    | Ns PC > Downloads ><br>Name<br>Name<br>Name<br>Name<br>Name<br>Name<br>Name<br>Name                                                                                                    | A<br>M<br>faystion, Soci_v3.5.1-7373.eve<br>magine    | Dute modified<br>B/18/2822-924 PM<br>B/18/2822-924 PM<br>B/18/2822-924 PM<br>B/18/2822-924 PM<br>B/18/2822-924 PM                           | Type<br>File folder<br>File folder<br>Set Document<br>Application<br>SQL/IE File    | 500<br>1400<br>16,27540<br>30440      | ~ 0  | - 0<br>     | x anch D.                                                                                                    |
|                                                                                                    | Hone Share                                                                                                    | Ns.PC > Downlands ><br>Ns.PC > Downlands ><br>Name<br>Name Name<br>Name Name<br>Name Name Name Name Name Name Na                                                                                                    | A<br>M<br>System, Sock, v3.0.1-7373.eve<br>magine     | Date modified<br>6/16/2022-9-24 PM<br>8/16/2022-9-24 PM<br>8/16/2022-9-24 PM<br>8/16/2022-9-24 PM                                           | Тури<br>File folder<br>File folder<br>Tent Document<br>Application<br>SQL/TE File   | 500<br>1405<br>36,229,405<br>324,405  | ~ 0  | P 54        | X or in the sector D.                                                                                                    |
|                                                                                                    | Hone Shari<br>Hone Shari<br>Cuick access<br>Deaktop<br>Deamlands<br>Decements<br>Potwes<br>Hone<br>Music<br>Music<br>Documents<br>Decktop<br>Documents<br>Decktop<br>Documents<br>Documents<br>Decktop<br>Documents<br>Decktop<br>Documents<br>Decktop<br>Documents<br>Decktop<br>Documents<br>Decktop<br>Documents<br>Decktop<br>Decktop<br>Deckt | Ns.PC > Downloads ><br>Ns.PC > Downloads ><br>Name<br>% State<br>% State<br>%                                                                                                    | A<br>St<br>Styrion, Sock, v12.1-7373.eve<br>magine    | Dute modified<br>6/16/2022-0-24 PM<br>8/16/2022-0-24 PM<br>8/16/2022-0-24 PM<br>8/16/2022-0-24 PM                                           | Тури<br>File folder<br>File folder<br>Tent Document<br>Application<br>SQLTE File    | 500<br>140<br>1422040<br>30440        | ~ 0  | P 54        | anch D.                                                                                                    |

3. Nachdem Sie das Programm ausgeführt haben, wird ein Webbrowser geöffnet, in dem die Endbenutzer-Lizenzvereinbarung angezeigt wird. Aktivieren Sie das Kontrollkästchen, um die Geschäftsbedingungen zu akzeptieren.Klicken Sie auf **Fortfahren.** 

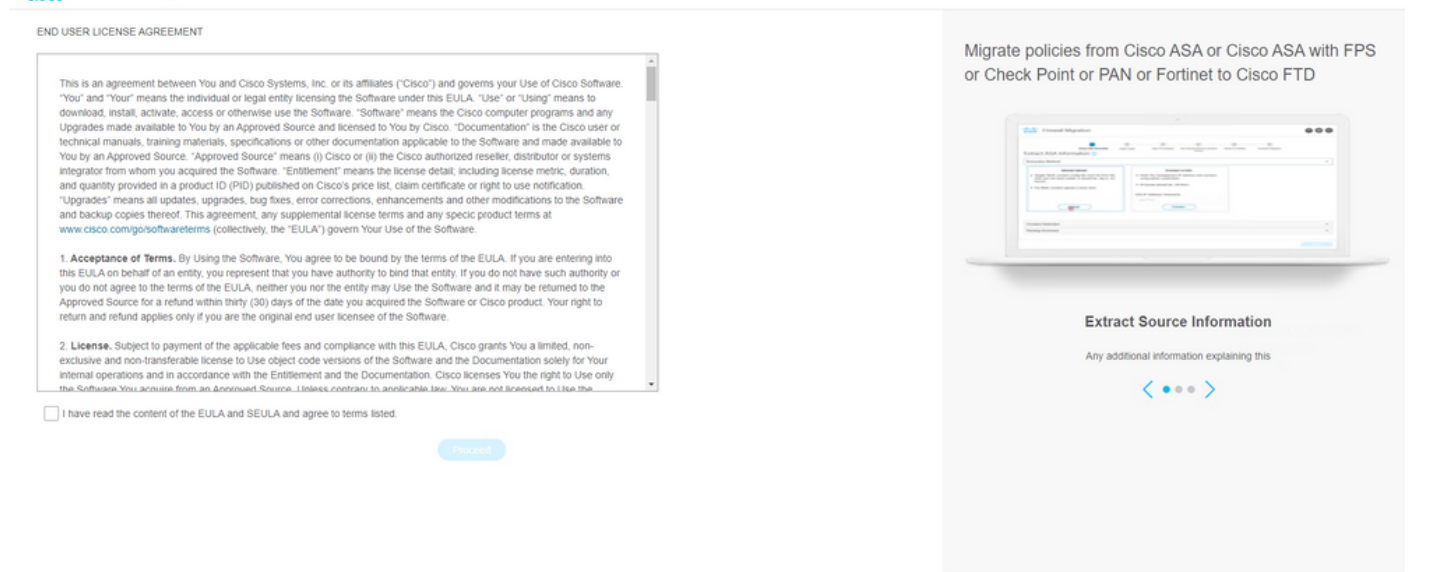

 Melden Sie sich beim Migrations-Tool an. Sie können sich entweder mit dem CCO-Konto oder mit dem lokalen Standardkonto anmelden. Die lokalen Standardkontoanmeldeinformationen sind: admin/Admin123

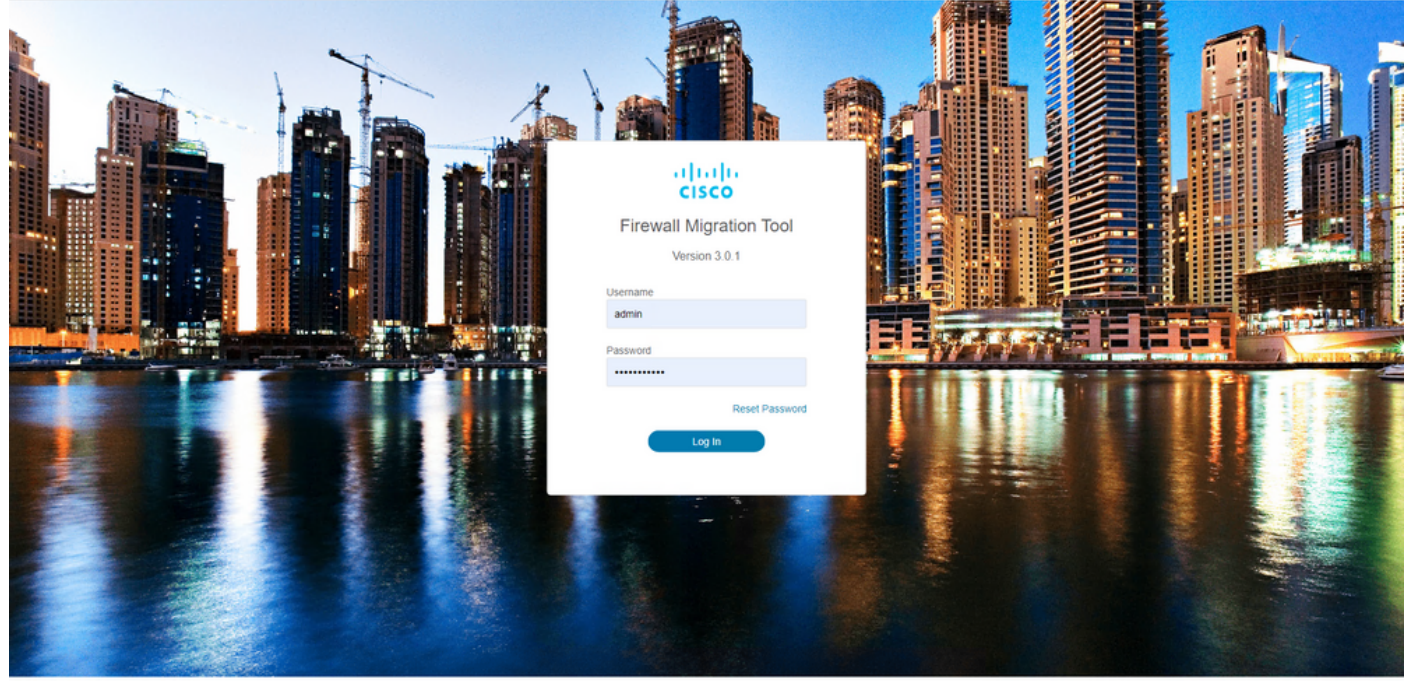

2015-2022 Cisco Systems, Inc. Cisco, Cisco Systems and Cisco Systems logo are registered trademarks of Cisco Systems, Inc.

5. Wählen Sie die zu migrierende Quell-Firewall aus. In diesem Beispiel wird die Cisco ASA (8.4+) als Quelle verwendet.

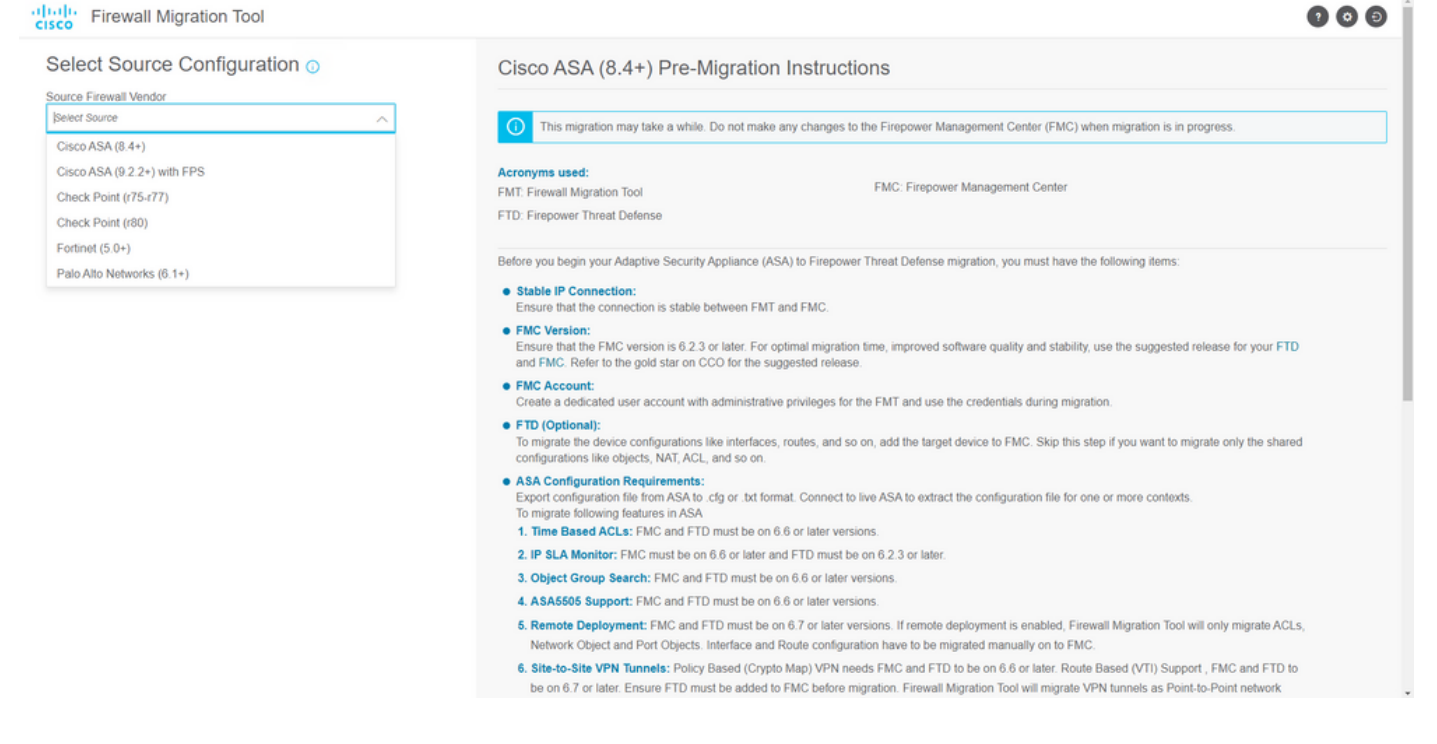

6. Wählen Sie die Extraktionsmethode aus, mit der die Konfiguration abgerufen werden soll. Beim manuellen Hochladen müssen Sie die Running Config Datei der ASA im Format ".cfg" oder ".txt".Stellen Sie eine Verbindung zur ASA her, um Konfigurationen direkt aus der Firewall zu extrahieren.

| Extraction Methods                                                                                                    |                                                                                                    | ~ |
|----------------------------------------------------------------------------------------------------|----------------------------------------------------------------------------------------------------|---|
| Manual Upload     File format is 'cfg' or 'bst'.     For Multi-context upload a show tech.     For Single-context upload show running.     Do not upload hand coded configurations.     Upload | Connect to ASA  Enter the management IP address and connect using admin<br>credentials. IP format should be: <ip.port>. ASA IP Address/Hostname 192.168.1.20 Connect</ip.port> |   |
| Context Selection                                                                                                    |                                                                                                    | > |
| Parsed Summary                                                                                                    |                                                                                                    | > |

Anmerkung: In diesem Beispiel stellen Sie eine direkte Verbindung zur ASA her.

7. Eine Zusammenfassung der auf der Firewall gefundenen Konfiguration wird als Dashboard angezeigt. Klicken Sie auf "Weiter".

Back Next

| Firewall Migration Tool                  |                                                                            |                 |                          |                                                                                            | 6   |
|------------------------------------------|----------------------------------------------------------------------------|-----------------|--------------------------|--------------------------------------------------------------------------------------------|-----|
| Extract Cisco A                          | SA (8.4+) Information 🕢                                                    | ~               |                          | Source: Cisco ASA (8.                                                                      | 4+) |
| Extraction Methods                       |                                                                            |                 |                          |                                                                                            | >   |
| ASA IP Address: 192.16                   | .1.20                                                                      |                 |                          |                                                                                            |     |
| Context Selection                        |                                                                            |                 |                          |                                                                                            | >   |
| Single Context Mode:                     | lownload config                                                            |                 |                          |                                                                                            |     |
| Parsed Summary                           |                                                                            |                 |                          |                                                                                            | ~   |
| Collect Hitcounts: No                    |                                                                            |                 |                          |                                                                                            |     |
| 8                                        | 2                                                                          | 0               | 0                        | 0                                                                                          |     |
| Access Control List L                    | tes Access List Objects<br>(Standard, Extended used in<br>BGP:RAVPINEIGRP) | Network Objects | Port Objects             | Dynamic-Route Objects<br>(AS-Path, Community-List, Policy-List,<br>Prefix-List, Route-Map) |     |
| 0                                        | 1                                                                          | 1               | 0                        | 0                                                                                          |     |
| Network Address Tran                     | ation Logical Interfaces                                                   | Routes          | Site-to-Site VPN Tunnels | Remote Access VPN<br>(Connection Profiles)                                                 |     |
| <ul> <li>Pre-migration report</li> </ul> | ill be available after selecting the targets.                              |                 |                          |                                                                                            |     |
|                                          |                                                                            |                 |                          |                                                                                            |     |

8. Wählen Sie das Ziel-FMC aus, das für die Migration verwendet werden soll. Geben Sie die IP des FMC an. Es öffnet ein Popup-Fenster, in dem Sie zur Eingabe der Anmeldeinformationen des FMC aufgefordert werden.

https://cisco.com

| cisco | Firewa | all Migration Tool                          |                     | 000 |
|-------|--------|---------------------------------------------|---------------------|-----|
|       |        | Select Target  Source                       | e: Cisco ASA (8.4+) |     |
|       |        | Firewall Management                         | $\sim$              |     |
|       |        | On-Prem/Virtual FMC     Oloud-delivered FMC |                     |     |
|       |        | FMC IP Address-Hostname                     |                     |     |
|       |        | 192.158.1.18                                |                     |     |
|       |        | Connect                                     |                     |     |
|       |        | 1 FTD(s) Found                              |                     |     |
|       |        | Proceed                                     |                     |     |
|       |        |                                             |                     |     |
|       |        | Successfully connected to FMC               |                     |     |
|       |        | Choose FTD                                  | >                   |     |
|       |        | Select Features                             | >                   |     |
|       |        | Rule Conversion/ Process Config             | >                   |     |
|       |        |                                             |                     |     |
|       |        |                                             |                     |     |
|       |        |                                             |                     |     |
|       |        |                                             |                     |     |
|       |        |                                             |                     |     |
|       |        |                                             |                     |     |

9. *(Optional)* Wählen Sie die FTD-Zielnummer aus, die Sie verwenden möchten. Wenn Sie zu einem FTD migrieren möchten, wählen Sie das FTD aus, das Sie verwenden möchten.Wenn Sie kein FTD verwenden möchten, können Sie das Kontrollkästchen aktivieren. Proceed without FTD

Back Next

Back Next

| slect Target 💿                          | isco ASA (8.4+ |
|-----------------------------------------|----------------|
|                                         | 100071011(0.11 |
| rewall Management                       | >              |
| MC IP Address/Hostname: 192.168.1.18    |                |
| 100SE FTD                               | ~              |
| Select FTD Device O Proceed without FTD |                |
| FTD (192.168.1.17) - VMWare (Native) V  |                |
| Proceed                                 | >              |
| ile Consersion/ Drocess Confin          | >              |
| no donito sona i reessa oving           |                |

 Wählen Sie die Konfigurationen aus, die migriert werden sollen. Die Optionen werden in den Screenshots angezeigt.

| cisco Firewa | all Migration Tool                    |                                                                                                    |                                 | 000 |
|--------------|---------------------------------------|----------------------------------------------------------------------------------------------------|---------------------------------|-----|
|              | Select Target 0                       | ×                                                                                                    | Source: Cisco ASA (8.4+)        |     |
|              | Firewall Management                   |                                                                                                    | >                               |     |
|              | FMC IP Address/Hostname: 192.168.1.18 |                                                                                                    |                                 |     |
|              | Choose FTD                            |                                                                                                    | >                               |     |
|              | Selected FTD: FTD                     |                                                                                                    |                                 |     |
|              | Select Features                       |                                                                                                    | ~                               |     |
|              | Device Configuration                  | Shared Configuration                                                                                                  | Optimization                    |     |
|              | Interfaces                            | Z Access Control                                                                                                    | Migrate Only Referenced Objects |     |
|              | ✓ Routes                              | Populate destination security zones                                                                                   | Object Group Search 🕕           |     |
|              | Static                                | Route-lookup logic is limited to Static Routes and Connected Routes. PBR, Dynamic-Routes<br>& NAT are not considered. | Inline Grouping                 |     |
|              | EIGRP                                 | Migrate tunnelled rules as Prefilter  NAT (no data)                                                                   | CSM/ASDM                        |     |
|              | Site-to-site VPW runnels (no data)    | Vetwork Objects (no data)                                                                                             |                                 |     |
|              | Pointy based (Orypio map)             | Port Objects (no data)                                                                                                |                                 |     |
|              | E marc source (+ r)                   | Access List Objects(Standard, Extended)                                                                               |                                 |     |
|              |                                       | Time based Objects (no data)                                                                                          |                                 |     |
|              |                                       | Remote Access VPN                                                                                                    |                                 |     |
|              |                                       | A Remote Access VPN migration is supported on FMC/FTD 7.2 and above.                                                  |                                 |     |
|              | Proceed                               |                                                                                                    |                                 |     |
|              |                                       |                                                                                                    | Back                            |     |

11. Starten Sie die Umwandlung der Konfigurationen von ASA in FTD.

Back Next

|                         | 1                       | -0            | 3                 | 4                                     | 5                           | 6                  |                          |
|-------------------------|-------------------------|---------------|-------------------|---------------------------------------|-----------------------------|--------------------|--------------------------|
|                         | Extract.ASA Information | Select Target | Map FTD Interface | Map Security Zones & Interface Groups | Optimize, Review & Validate | Complete Migration |                          |
| Select Target 🕕         |                         |               |                   |                                       |                             |                    | Source: Cisco ASA (8.4+) |
| Firewall Management     |                         |               |                   |                                       |                             |                    | >                        |
| FMC IP Address/Hostnam  | te: 192.168.1.18        |               |                   |                                       |                             |                    |                          |
| hoose FTD               |                         |               |                   |                                       |                             |                    | >                        |
| Selected FTD: FTD       |                         |               |                   |                                       |                             |                    |                          |
| elect Features          |                         |               |                   |                                       |                             |                    | >                        |
| Rule Conversion/ Proces | ss Config               |               |                   |                                       |                             |                    | ~                        |
| Start Conversion        |                         |               |                   |                                       |                             |                    |                          |
|                         |                         |               |                   |                                       |                             |                    |                          |

12. Nach Abschluss der Konvertierung wird ein Dashboard mit der Zusammenfassung der zu migrierenden Objekte angezeigt (auf Kompatibilität beschränkt). Optional können Sie auf **Download Report** um eine Zusammenfassung der zu migrierenden Konfigurationen zu erhalten.

| ooloot laiget o                                                                                                    |                                                                                                    |                    |                   |                                                                                                    |
|----------------------------------------------------------------------------------------------------|----------------------------------------------------------------------------------------------------|--------------------|-------------------|----------------------------------------------------------------------------------------------------|
| Firewall Management                                                                                                    |                                                                                                    |                    |                   |                                                                                                    |
| FMC IP Address/Hostname: 192.168                                                                                       | 1.18                                                                                                    |                    |                   |                                                                                                    |
| Choose FTD                                                                                                    |                                                                                                    |                    |                   |                                                                                                    |
| Selected FTD: FTD                                                                                                    |                                                                                                    |                    |                   |                                                                                                    |
| Select Features                                                                                                    |                                                                                                    |                    |                   |                                                                                                    |
| Rule Conversion/ Process Config                                                                                        |                                                                                                    |                    |                   |                                                                                                    |
| Start Conversion                                                                                                    |                                                                                                    |                    |                   |                                                                                                    |
|                                                                                                    |                                                                                                    |                    |                   |                                                                                                    |
| 0 parsing errors found. Refer to the pre-r                                                                             | migration report for more details.                                                                                                    |                    |                   |                                                                                                    |
| 0 parsing errors found. Refer to the pre-r<br>Please download the Pre-Migration repo                                   | migration report for more details.<br>rt for a detailed summary of the parsed configuration                                                                                     | n. Download Report |                   |                                                                                                    |
| 0 parsing errors found. Refer to the pre-t<br>Please download the Pre-Migration repo                                   | migration report for more details.<br>It for a detailed summary of the parsed configuration                                                                                     | n. Download Report | 0                 | 0                                                                                                    |
| 0 parsing errors found. Refer to the pre-<br>Please download the Pre-Migration repo                                    | migration report for more details.<br>It for a detailed summary of the parsed configuration<br>0<br>Access List Objects                                                         | n. Download Report | 0<br>Port Objects | 0<br>Dynamic-Route Objects                                                                           |
| 0 parsing errors found. Refer to the pre-<br>Please download the Pre-Migration repo                                    | migration report for more details.<br>If for a detailed summary of the parsed configuration<br>O<br>Access List Objects<br>(Standard, Extended used in<br>BORHRAVPINEIGRP)      | n. Download Report | 0<br>Port Objects | O<br>Dynamic-Route Objects<br>(AS-Path, Community-List, Policy-List,<br>Preto-List, Route-Map)       |
| 0 parsing errors found. Refer to the pre-f<br>Please download the Pre-Migration repo<br>0<br>Access Control List Lines | regration report for more details.<br>If for a detailed summary of the parsed configuration<br>0<br>Access List Objects<br>(Standard, Extended used in<br>BOP:RAVPINEIGRP)<br>1 | n. Download Report | 0<br>Port Objects | 0<br>Dynamic-Route Objects<br>(AS-Path. Community-List, Policy-List,<br>Pretix-List, Route-Map)<br>0 |

Beispiel für einen Bericht vor der Migration, wie in der Abbildung dargestellt:

|    | Pre-Migration Report                                                                                                    |                                                            | Date: 18 August 2022 22:04 PM |  |  |  |  |  |  |  |
|----|----------------------------------------------------------------------------------------------------|------------------------------------------------------------|-------------------------------|--|--|--|--|--|--|--|
| Na | Note: Review all contents of this pre-migration report carefulty: Usurgooted rules will not be migrated completely, which can potentially abre your original configuration, restrict some traffic, or permit unwanted traffic. We recommend that you update the related rules and policies in Firepower Management Center to ensure that traffic is appropriately handled by Fi<br>Defense after the configuration is successfully migrated. |                                                            |                               |  |  |  |  |  |  |  |
| 1  |                                                                                                    |                                                            |                               |  |  |  |  |  |  |  |
| A  | summary of the supported ASA configuration elements that can be successfully migrated to Firepower Three                                                                                                    |                                                            |                               |  |  |  |  |  |  |  |
|    | Collection Method                                                                                                    | Connect ASA                                                |                               |  |  |  |  |  |  |  |
|    | ASA Configuration Name                                                                                                    | asalive_ciscoasa_2022-08-19_02-04-31.txt                   |                               |  |  |  |  |  |  |  |
|    | ASA Firewall Context Mode Detected                                                                                                    | single                                                     |                               |  |  |  |  |  |  |  |
|    | ASA Version                                                                                                    | 9.16(1)                                                    |                               |  |  |  |  |  |  |  |
|    | ASA Hostname                                                                                                    | Not Available                                              |                               |  |  |  |  |  |  |  |
|    | ASA Device Model                                                                                                    | ASAv, 2048 MB RAM, CPU Xeon 4100/6100/8100 series 2200 MHz |                               |  |  |  |  |  |  |  |
|    | Hit Count Feature                                                                                                    | No                                                         |                               |  |  |  |  |  |  |  |
|    | IP SLA Monitor                                                                                                    | 0                                                          |                               |  |  |  |  |  |  |  |
|    | Total Extended ACEs                                                                                                    | 0                                                          |                               |  |  |  |  |  |  |  |
|    | ACEs Migratable                                                                                                    | 0                                                          |                               |  |  |  |  |  |  |  |
|    | Site to Site VPN Tunnels                                                                                                    | 0                                                          |                               |  |  |  |  |  |  |  |
|    | FMC Type                                                                                                    | On-Prem FMC                                                |                               |  |  |  |  |  |  |  |
|    | Logical Interfaces                                                                                                    | 1                                                          |                               |  |  |  |  |  |  |  |

### 13. Ordnen Sie die ASA-Schnittstellen den FTD-Schnittstellen des Migrations-Tools zu.

Network Objects and Group

| alialia<br>cisco | Firewa | all Migration Tool                              |                       |         |                                             | 000 |
|------------------|--------|-------------------------------------------------|-----------------------|---------|---------------------------------------------|-----|
|                  |        | Map FTD Interface ()                            | <ul> <li>*</li> </ul> |         | Source: Cisco ASA (8.4+)<br>Target FTD: FTD |     |
|                  |        |                                                 |                       | Refresh |                                             |     |
|                  |        | ASA Interface Name                              | FTD Interface Name    |         |                                             |     |
|                  |        | Management0/0                                   | GigabitEthernet0/0 🗸  |         |                                             |     |
|                  |        |                                                 |                       |         |                                             |     |
|                  |        |                                                 |                       |         |                                             |     |
|                  |        |                                                 |                       |         |                                             |     |
|                  |        |                                                 |                       |         |                                             |     |
|                  |        |                                                 |                       |         |                                             |     |
|                  |        |                                                 |                       |         |                                             |     |
|                  |        |                                                 |                       |         |                                             |     |
|                  |        |                                                 |                       |         |                                             |     |
|                  |        |                                                 |                       |         |                                             |     |
|                  |        |                                                 |                       |         |                                             |     |
|                  |        |                                                 |                       |         |                                             |     |
|                  |        |                                                 |                       |         |                                             |     |
|                  |        |                                                 |                       |         |                                             |     |
|                  |        |                                                 |                       |         |                                             |     |
|                  |        |                                                 |                       |         |                                             |     |
|                  |        | 20 v per page 1 to 1 of 1   4 4 Page 1 of 1 ▶ ▶ |                       |         |                                             |     |
|                  |        |                                                 |                       |         | Back Next                                   |     |

14. Erstellen Sie die Sicherheitszonen und Schnittstellengruppen für die Schnittstellen auf dem FTD.

| Il Migration Tool          |                    |                       |   |                         |             |
|----------------------------|--------------------|-----------------------|---|-------------------------|-------------|
| Map Security Zones and In  | terface Groups 🛈   | <ul> <li>*</li> </ul> |   |                         |             |
|                            |                    |                       |   | Add SZ & IG             | Auto-Create |
| ASA Logical Interface Name | FTD Interface      | FMC Security Zones    |   | FMC Interface Groups    |             |
| management                 | GigabitEthernet0/0 | Select Security Zone  | ÷ | Select Interface Groups | v           |
|                            |                    |                       |   |                         |             |
|                            |                    |                       |   |                         |             |
|                            |                    |                       |   |                         |             |

Sicherheitszonen (SZ) und Schnittstellengruppen (IG) werden automatisch vom Tool erstellt, wie im Bild gezeigt:

| cisco Firewall Migration Tool |                            |                                      |                                                                   |                                             | 000 |
|-------------------------------|----------------------------|--------------------------------------|-------------------------------------------------------------------|---------------------------------------------|-----|
|                               | Extract ASA Information Se | 2 3<br>iest Target Map FTD interface | Map Security Zones & Interface Groups Optimize, Review & Validate | 6<br>Complete Migration                     |     |
| Map Security Zone             | es and Interface Groups 🛈  | -                                    | <u>^</u>                                                          | Source: Cisco ASA (8.4+)<br>Target FTD: FTD |     |
| ASA Logical Interface N       | ame FTD Interface          | FMC Security Zones                   | Add SZ & IG Auto-Create FMC Interface Groups                      |                                             |     |
| management                    | GigabitEthernet0/0         | management                           | v management_ig (A) v                                             |                                             |     |
|                               |                            |                                      |                                                                   |                                             |     |
|                               |                            |                                      |                                                                   |                                             |     |
|                               |                            |                                      |                                                                   |                                             |     |
|                               |                            |                                      |                                                                   |                                             |     |
|                               |                            |                                      |                                                                   |                                             |     |
|                               |                            |                                      |                                                                   |                                             |     |
| 10                            |                            |                                      |                                                                   |                                             |     |
| per page 1 to 1               | or1 [4 4 Page 1 of1 ▶ ▶    |                                      |                                                                   |                                             |     |

15. Prüfen und validieren Sie die zu migrierenden Konfigurationen im Migrations-Tool. Wenn Sie die Überprüfung und Optimierung der Konfigurationen bereits abgeschlossen haben, klicken Sie auf Validate.

|       |               | (1)                               | (2)                       |                   | (4)                                   |                             | 6                                    |          |
|-------|---------------|-----------------------------------|---------------------------|-------------------|---------------------------------------|-----------------------------|--------------------------------------|----------|
|       |               | Extract ASA Information           | Select Target             | Map FTD Interface | Map Security Zones & Interface Oroups | Optimize, Review & Validate | Complete Migration                   |          |
| Optin | mize, F       | Review and Validate Co            |                           | Remote Access VPN |                                       |                             | Source: Cisco ASA<br>Target FTD: FTD | A (8.4+) |
| Acce  | ess List Obje | ects Network Objects Port Objects | VPN Objects Dynamic-Route | Objects           |                                       |                             |                                      |          |
| •     | #             | Name<br>Q                         | Validation St             | ate               | Type                                  |                             | Value                                |          |
| 0     | 1             | obj-192.168.1.1                   | Will be created in        | FMC               | Network Object                        |                             | 192.168.1.1                          |          |
|       |               |                                   |                           |                   |                                       |                             |                                      |          |
|       |               |                                   |                           |                   |                                       |                             |                                      |          |

Note: Populate the areas highlighted in Yellow in EIGRP, Site to Site and Remote Access VPN sections to validate and proceed with migration.

16. Wenn der Validierungsstatus erfolgreich ist, übertragen Sie die Konfigurationen auf die Zielgeräte.

|                                         | C                      |                           | Va                               | lidation Stat              | 16                                   |               |                                         |   |
|-----------------------------------------|------------------------|---------------------------|----------------------------------|----------------------------|--------------------------------------|---------------|-----------------------------------------|---|
|                                         | Extract ASA            |                           | va                               | iluation Stati             | 45                                   |               | Mgration                                |   |
| Optimize, F                             | Review and Vali        |                           | $\odot$                          | Successfully Validat       | ed                                   |               | urce: Cisco ASA (8.4+)<br>roet FTD: FTD |   |
| Access Control 🗸                        | Objects 🗸 🛛 NAT 🗸      | Validation Summary (Pre-  | push)                            |                            |                                      |               |                                         |   |
|                                         | ects V Network Objects |                           |                                  |                            |                                      |               |                                         |   |
|                                         | tries Selected: 0 / 1  | 0                         |                                  | 1                          |                                      |               | Search                                  |   |
|                                         |                        | Access Control List Lines |                                  | Network Objects            |                                      |               | Search                                  | - |
| - I - I - I - I - I - I - I - I - I - I | Q                      |                           |                                  |                            |                                      |               |                                         |   |
| 1                                       | obj-192.168.1.1        |                           |                                  |                            |                                      |               |                                         |   |
|                                         |                        |                           |                                  |                            |                                      |               |                                         |   |
|                                         |                        |                           | 1                                | 1                          |                                      |               |                                         |   |
|                                         |                        |                           | Logical Interfaces               | Routes                     |                                      |               |                                         |   |
|                                         |                        |                           |                                  |                            |                                      |               |                                         |   |
|                                         |                        | O Note: T                 | he configuration on the target F | TD device FTD (192.168.1.1 | 7) will be overwritten as part of th | is migration. |                                         |   |
|                                         |                        |                           |                                  |                            |                                      |               |                                         |   |
|                                         |                        |                           |                                  | Push Continuation          |                                      |               |                                         |   |
|                                         |                        |                           |                                  | 1 dan connigaration        |                                      |               |                                         |   |
|                                         |                        |                           |                                  |                            |                                      |               |                                         |   |
|                                         | ige 1 of 1 + +         |                           |                                  |                            |                                      |               |                                         |   |

Beispiel einer Konfiguration, die über das Migrations-Tool durchgeführt wird, wie in der Abbildung dargestellt:

Validate

| cisco Firewall Migration Tool                                                     |                                                                                                    |                                                                                                    | 000 |
|-----------------------------------------------------------------------------------|----------------------------------------------------------------------------------------------------|----------------------------------------------------------------------------------------------------|-----|
| Complete Migration ③<br>Migration Status                                          | PUSHING<br>25% Complete<br>Push in progress. Refer FMT Terminal to monitor the<br>migration status. | 3<br>Cotoreas, Revere & Valdates<br>Comparison Magnation<br>Source: Cisco ASA (8.4+)<br>Target FTD: FTD |     |
| Interfaces                                                                        |                                                                                                    |                                                                                                    |     |
| Network Objects                                                                   |                                                                                                    |                                                                                                    |     |
|                                                                                   |                                                                                                    |                                                                                                    |     |
| Access Control Policies                                                           |                                                                                                    |                                                                                                    |     |
|                                                                                   |                                                                                                    |                                                                                                    |     |
| Please download the Post-Push migration report for a detailed summary. Download F |                                                                                                    |                                                                                                    |     |
|                                                                                   |                                                                                                    |                                                                                                    |     |

#### Beispiel einer erfolgreichen Migration, wie in der Abbildung dargestellt:

| ilialia<br>cisco | Firewall Migration Tool                                           |                                                     |                               |                             |                                             | 000 |
|------------------|-------------------------------------------------------------------|-----------------------------------------------------|-------------------------------|-----------------------------|---------------------------------------------|-----|
|                  |                                                                   | 1     2 Estratt ASA Information     Select Target   | 3<br>Map FTD Insertace Map Se | 4 5                         | Complete Migration                          |     |
|                  | Complete Migration                                                | 0                                                   |                               |                             | Source: Cisco ASA (8.4+)<br>Target FTD: FTD |     |
|                  | Migration Status                                                  |                                                     |                               | Optimization Status         |                                             |     |
|                  | Migration is complete, poli<br>Next Step - Login to FMC 1         | cy is pushed to FMC.<br>o deploy the policy to FTD. |                               | ACL Optimization is not app | fied for this migration.                    |     |
|                  | Live Connect: asaconfig.txt<br>Selected Context: Single Context & | Node                                                |                               |                             |                                             |     |
|                  | Migration Summary (Post Push                                      | )                                                   |                               |                             |                                             |     |
|                  | 0                                                                 |                                                     | 1                             |                             |                                             |     |
|                  | Access Control List Lines                                         |                                                     | Network Objects               |                             |                                             |     |
|                  |                                                                   |                                                     |                               |                             |                                             |     |
|                  |                                                                   |                                                     |                               |                             |                                             |     |
|                  |                                                                   | 1                                                   | 1                             |                             |                                             |     |
|                  |                                                                   | Logical Interfaces                                  | Routes                        |                             |                                             |     |
|                  |                                                                   |                                                     |                               |                             |                                             |     |
|                  | Disease developed the David Development                           |                                                     | -                             |                             |                                             |     |

17. *(Optional)* Wenn Sie sich für die Migration der Konfiguration zu einem FTD entschieden haben, ist eine Bereitstellung erforderlich, um die verfügbare Konfiguration vom FMC auf die Firewall zu übertragen, damit die Konfiguration bereitgestellt werden kann: Melden Sie sich an der FMC-GUI an.Navigieren Sie zum Deploy aus.Wählen Sie die Bereitstellung aus, um die Konfiguration per Push an die Firewall weiterzuleiten.Klicken Sie auf Deploy.

| cisco | Firepower Management Center Q Overview Analysis<br>Deploy / Deployment | Policies Devices Objects AMP | Intelligence |                          | Deploy  | 🔮 🌣 🛛 admin 🕶 |
|-------|------------------------------------------------------------------------|------------------------------|--------------|--------------------------|---------|---------------|
|       |                                                                        |                              |              |                          |         | Deploy        |
| Q Set | ch using device name, type, domain, group or status                    |                              |              |                          |         |               |
|       | Device                                                                 | Inspect Interruptio          | n Type Group | Last Deploy Time Preview | Status  |               |
| · · ( | FTD                                                                    |                              | FTD          | 8/13/2022, 6:01:52 PM    | Pending |               |
| :=    | <ul> <li>Device Configurations</li> </ul>                              |                              |              |                          |         |               |
| •     | Interface Policy                                                       |                              |              |                          |         |               |
|       | Advanced Settings                                                      |                              |              |                          |         |               |
|       | Pv4 Static Route Policy                                                |                              |              |                          |         |               |
|       |                                                                        |                              |              |                          |         |               |
|       |                                                                        |                              |              |                          |         |               |
|       |                                                                        |                              |              |                          |         |               |
|       |                                                                        |                              |              |                          |         |               |
|       |                                                                        |                              |              |                          |         |               |
|       |                                                                        |                              |              |                          |         |               |
|       |                                                                        |                              |              |                          |         |               |
|       |                                                                        |                              |              |                          |         |               |
|       |                                                                        |                              |              |                          |         |               |
|       |                                                                        |                              |              |                          |         |               |
|       |                                                                        |                              |              |                          |         |               |
|       |                                                                        |                              |              |                          |         |               |
|       |                                                                        |                              |              |                          |         |               |
|       |                                                                        |                              |              |                          |         |               |
|       |                                                                        |                              |              |                          |         |               |
|       |                                                                        |                              |              |                          |         |               |
|       |                                                                        |                              |              |                          |         |               |

# Fehlerbehebung

In diesem Abschnitt finden Sie Informationen zur Behebung von Fehlern in Ihrer Konfiguration.

Überprüfen Sie die Protokolle im Verzeichnis, in dem sich die Firepower Migration Tool-Datei befindet. Beispiel:

Firepower\_Migration\_Tool\_v3.0.1-7373.exe/logs/log\_2022-08-18-21-24-46.log

#### Informationen zu dieser Übersetzung

Cisco hat dieses Dokument maschinell übersetzen und von einem menschlichen Übersetzer editieren und korrigieren lassen, um unseren Benutzern auf der ganzen Welt Support-Inhalte in ihrer eigenen Sprache zu bieten. Bitte beachten Sie, dass selbst die beste maschinelle Übersetzung nicht so genau ist wie eine von einem professionellen Übersetzer angefertigte. Cisco Systems, Inc. übernimmt keine Haftung für die Richtigkeit dieser Übersetzungen und empfiehlt, immer das englische Originaldokument (siehe bereitgestellter Link) heranzuziehen.